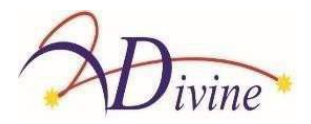

# SOFTWARE Manuale Utente

COLpro222DX-OZview VERSIONE 20.01 COLPOSCOPIO IMMAGINE/DATI/VIDEO SOFTWARE DI GESTIONE

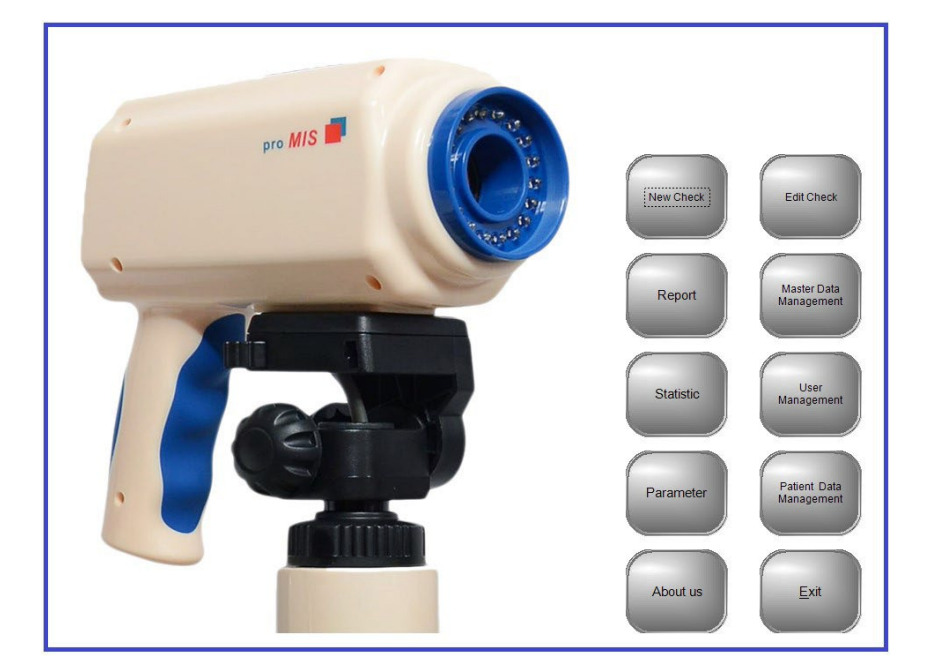

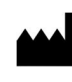

**Divine Meditech Pvt Ltd** G-197, Sector-63, Gautam Buddha Nagar Uttar Pradesh, India-201301

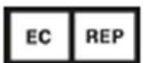

Meddevices Lifesciences B.V.Keizersgracht 482, 1017 EG Amsterdam, the Netherlands

Importato da: GIMA S.p.A Via Marconi, 1 - 20060 Gessate (MI) Italy gima@gimaitaly.com - export@gimaitaly.com www.gimaitaly.com

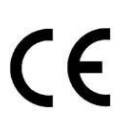

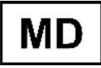

Questo manuale contiene informazioni che non possono essere copiate o duplicate, integralmente o in parte, senza esplicita approvazione di Divine Meditech Pvt Ltd Ci riserviamo il diritto di apportare modifiche al manuale utente, che possono influire sulle istruzioni contenute in questo manuale, senza preavviso. L'utente di questo software è l'unico responsabile per qualsiasi tipo di malfunzionamento del stesso, derivante da un uso improprio da parte di persone diverse da noi o da un tecnico debitamente autorizzato dal produttore. Questo manuale utente fornisce le istruzioni per l'uso del software del colposcopio COLpro222DX-OZview. Leggere tutte le istruzioni prima dell'uso. La mancata osservanza delle istruzioni può causare malfunzionamenti del software. Il software è destinato ad essere utilizzato da ginecologo qualificato con esperienza in colposcopia, interpretazioni forensi e analisi. Essi sono interamente responsabili di qualsiasi analisi o segnalazione che utilizza questo software.

Manuale Utente Ver: 20.1 del 19-01-23 DVC-IMS-019

**Destinazione d'uso:** Il Software del Colposcopio REF. DVC-IMS-019 è destinato alla gestione dei video, delle immagini, dei dati clinici e dei dettagli dei pazienti e fornire la possibilità di memorizzare modificare, stampare i report dettagliati.

INDICE

| CAPI | DETTAGLI                                                                                                    | PAG.  | CAPI | DETTAGLI                                                                                                    | PAG. N.        |
|------|----------------------------------------------------------------------------------------------------|-------|------|----------------------------------------------------------------------------------------------------|----------------|
| TOLO |                                                                                                    | Ν.    | TOLO |                                                                                                    |                |
|      |                                                                                                    |       |      |                                                                                                    |                |
| 1    | Controllo consegna                                                                                                    | 3     | 8    | GESTIONE DATI ORIGINALE                                                                                                    | 52-54          |
| 2    | Precontrollo<br>Impostazioni hardware e computer                                                                                                    | 3-6   |      | <ul><li>8.1 Referto originale</li><li>8.2 Riferimenti medico</li></ul>                                                                                                    |                |
|      | Impostazioni in Windows 7/8/10/11 e<br>Vista                                                                                                    | 6     |      | <ul><li>8.3 Impostazione immagine referto</li><li>8.4 Diagnosi originale</li></ul>                                                                                                    |                |
| 3    | INSTALLAZIONE                                                                                                    | 7-11  | 9    | STATISTICHE                                                                                                    | 55             |
| 4    | INSTALLAZIONE DI<br>DRIVER/STRUMENTI DI<br>SUPPORTO                                                                                                    | 12-20 | 10   | GESTIONE UTENTE 10.1 Creazione utente 10.2 Accesso utente PARAMETRI                                                                                                    | 55-56<br>57-58 |
| 5    | NUOVO CONTROLLO                                                                                                    | 21-28 |      | 11.1 Impostazione porta                                                                                                    |                |
|      | <ul> <li>5.1 LOGIN e Inserimento dati nuovo<br/>paziente</li> <li>5.2 Inserimento altri dati del paziente</li> <li>5.3 Schermata procedura video<br/>colposcopia in diretta</li> </ul>                                           |       | 12   | GESTIONE DATI PAZIENTE                                                                                                    | 58-59          |
|      | 5.3.1 IMPOSTAZIONI                                                                                                    |       | 12   | 12.1 Ricerca paziente e Dati                                                                                                    | 50-59          |
|      | 5.3.1.1 NOME DISPOSITIVO<br>5.3.1.2 FORMATO VIDEO<br>5.3.1.3 INPUT VIDEO<br>5.3.1.4 STANDARD VIDEO<br>5.3.1.5 IMPOSTAZIONI<br>REGISTRAZIONE VIDEO<br>5.3.1.5.a Modalità AVI<br>5.3.1.5.b Modalità WMV<br>5.3.1.5.c Modalità MPEG |       | 13   | 12.1       Ricerca paziente e Dati         paziente       12.2         12.3       Elimina         12.4       Eliminazioni multiple         12.5       Inserimento immagine         12.6       Esportazione         12.7       Esportazione multipla         12.8       Database di backup |                |
| 6    | 5.3.1.6 ANNOTAZIONE TESTO                                                                                                    | 29    |      | PER LA TRACCIABILITA                                                                                                    |                |
| 7    | REFERTO         7.1       Cerca referto         7.1.1       Ricerca con tasto scelta rapida         7.1.2       Cerca         7.1.3       Dati paziente                                                                          | 30-47 |      | 13 <b>.1 Spiegazione dei simboli</b>                                                                                                    |                |
|      | 7.2Referto di un caso7.2.1Dettagli7.2.2Referto7.2.3Violenza sessuale7.2.4Criochirurgia7.2.5LEEP / LEITZ7.2.6Analisi automatica7.2.7Confronto7.2.8Segnalazioni7.2.9Selezione immagine7.2.10Selezione referto7.2.11Anteprima       |       |      |                                                                                                    |                |

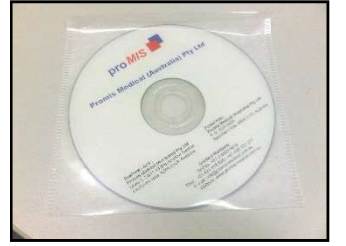

2. **CHIAVE Dongle (USB)** QUESTA PARTE È LA PIÙ IMPORTANTE. PER FAVORE, NON PERDERE QUESTO!

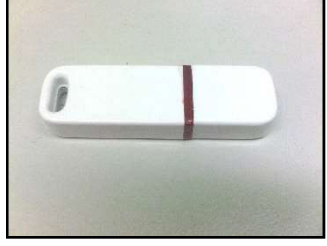

3. SCHEDA GRABBER

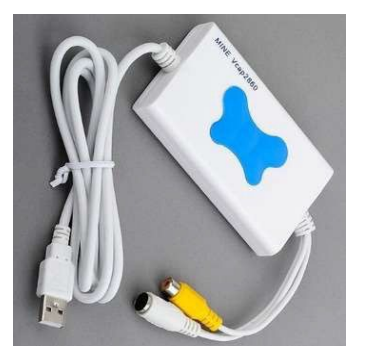

# CAPITOLO 2 Precontrollo: Impostazioni hardware e computer

#### Controllare i requisiti minimi del computer:

Hardware:

- 1. La CPU dovrebbe essere Dual Core o superiore
- 2. Memoria: 2 GB o superiore
- 3. Disco rigido: 80 GB o superiore
- 4. Unità DVD

#### Software:

Sistema operativo: Windows Vista o Windows 7 o Windows 8 o Windows 10 o Windows 11 MS office

(I requisiti di cui sopra sono soggetti a modifiche senza preavviso a causa del continuo aggiornamento del software; contattare Divine Meditech Pvt Ltd per ottenere i requisiti esatti).

4. INTERRUTTORE A PEDALE con porta seriale/porta USB

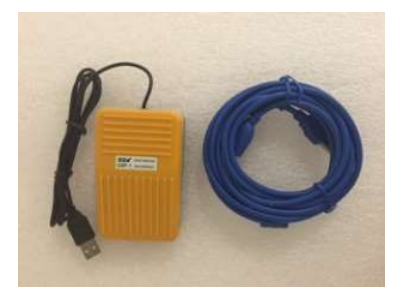

#### Controllare le impostazioni del computer:

□ Nella schermata del desktop, cliccare su AVVIO, quindi cliccare su PANNELLO DI CONTROLLO.

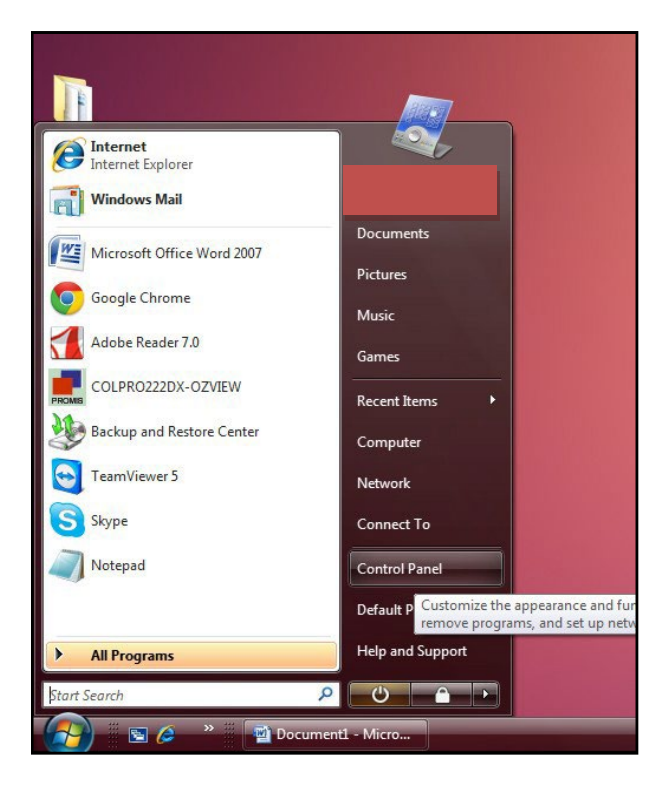

Cliccare su ACCOUNT UTENTE E SICUREZZA FAMIGLIA

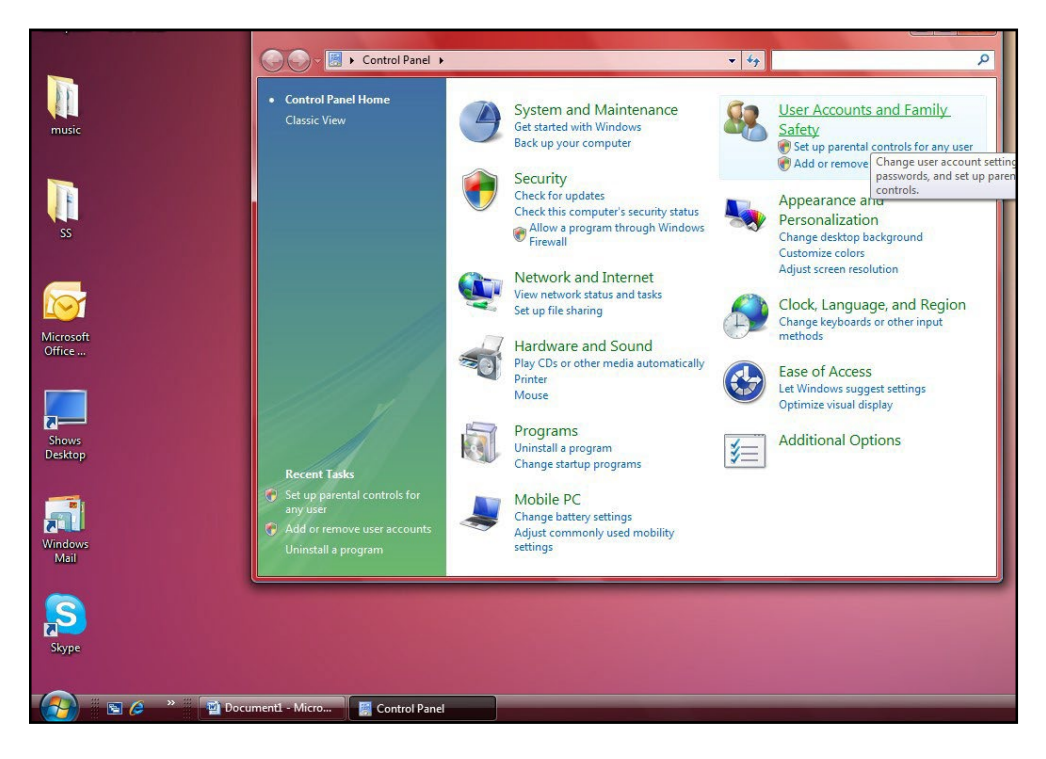

#### Cliccare su ACCOUNT UTENTE

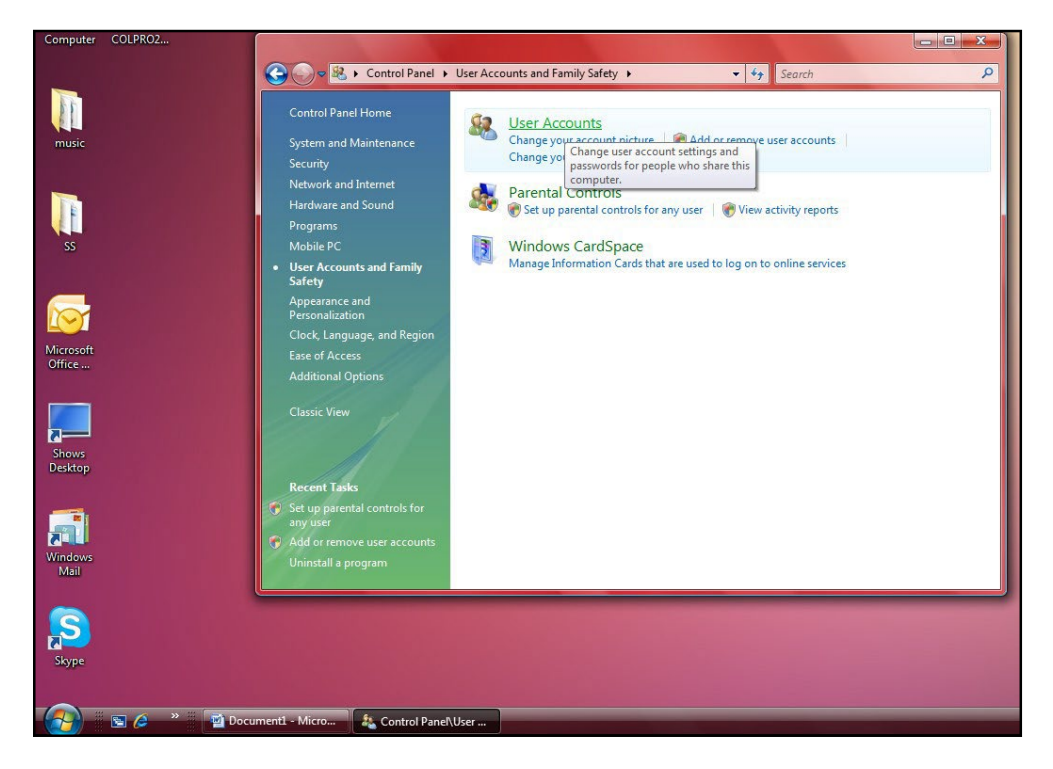

Cliccare su ACCENDI O SPEGNI CONTROLLO ACCOUNT UTENTE (ultima riga della finestra)

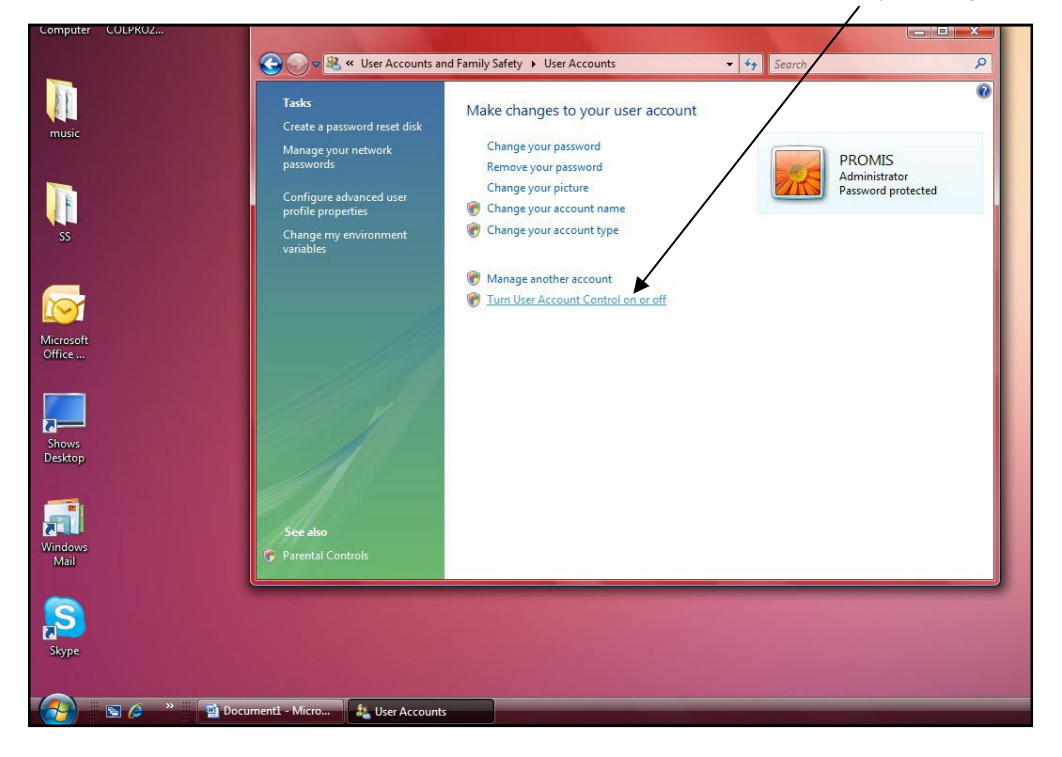

#### Per installazione nel sistema operativo - Windows VISTA

- Deselezionare la casella UTILIZZARE IL CONTROLLO DELL'ACCOUNT UTENTE (UAC, USER ACCOUNT CONTROL) per PROTEGGERE IL VOSTRO COMPUTER.
- □ PREMERE OK E RIAVVIARE IL COMPUTER.

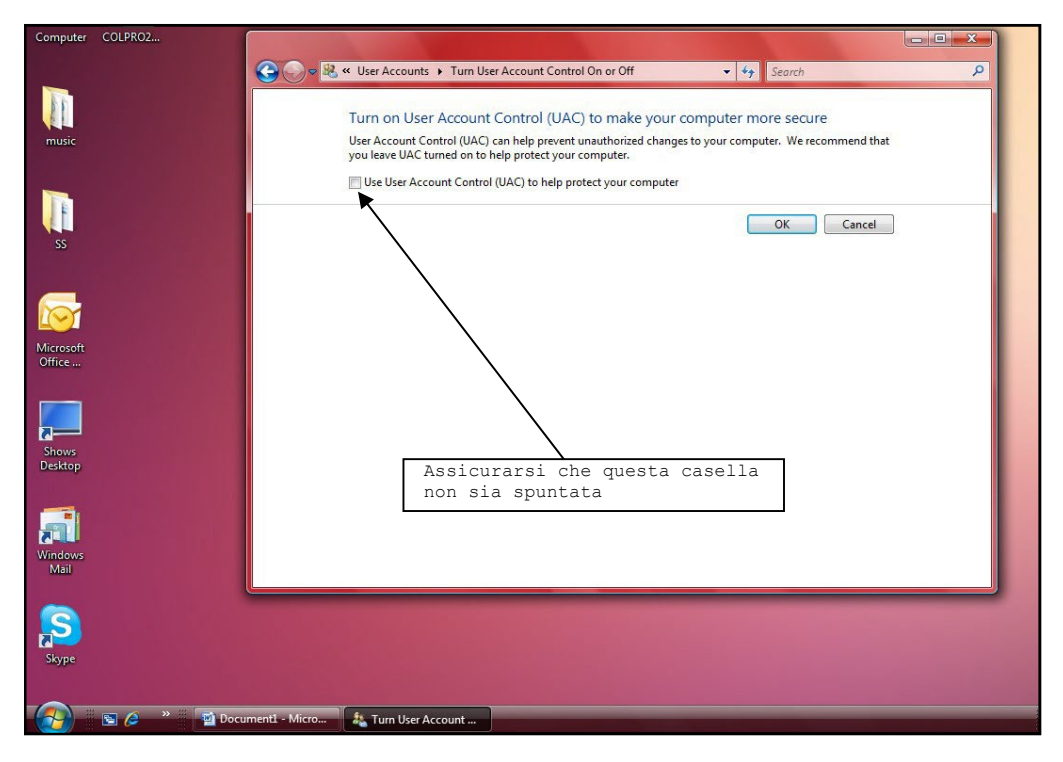

Per installazione nel sistema operativo - Windows 7, Windows 8 and Windows 10

- □ STESSO PASSAGGIO Cliccare su ACCENDI O SPEGNI CONTROLLO ACCOUNT UTENTE.
- □ Trascinare la barra verso il basso da AVVISA SEMPRE a AVVISA MAI.
- □ PREMERE OK E RIAVVIARE IL COMPUTER.

|                            |                                                                                                    |                                                                                                    | 1054                                                                                                    |
|----------------------------|----------------------------------------------------------------------------------------------------|----------------------------------------------------------------------------------------------------|----------------------------------------------------------------------------------------------------|
| Outlook                    | 🛞 User Account Control Settings                                                                                  |                                                                                                    | nok. 🚱 User Account Control Settings                                                                                                    |
| Recycle                    | Choose when to be notifi<br>User Account Control helps preve<br>Tell me more about User Account<br>Always notify | ed about changes to your computer<br>ent potentially harmful programs from making changes to your computer.<br>I Control settings | Choose when to be notified about changes to your computer<br>User Account Control helps prevent potentially harmful programs from making changes to your computer.<br>Tell me more about User Account Control settings<br>Always potify                                                                                                    |
| x16-5706<br>X16-320        | Ahwa                                                                                                    | ys notify me when:<br>Programs try to install software or make changes to<br>my computer<br>I make changes to Windows settings    | Never notify me when:     Programs try to install software or make changes to     my computer     I make changes to Windows settings                                                                                                    |
| Colpro22<br>Virtual<br>Hom | Never notify                                                                                                    | Recommended if you routinely install new software<br>and visit unfamiliar websites.                                               | OZ     OZ     OZ |
| Skypeter                   |                                                                                                    | Parental Controls                                                                                                    | SI Lance Cancel                                                                                                    |

Per installazione nel sistema operativo - Windows VISTA

CONTROLLO ACCOUNT UTENTE deve essere sempre spento.

# CAPITOLO 3 INSTALLAZIONE

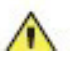

B.

Non collegare la Scheda Grabber Video prima del completamento dell'installazione.

- Inserire il CD di installazione, si riprodurrà automaticamente / visualizzerà la schermata sottostante (SCHERMATA INSTALLAZIONE )
  - Cliccare sull'icona COLpro222DX-OZVIEW.NET.

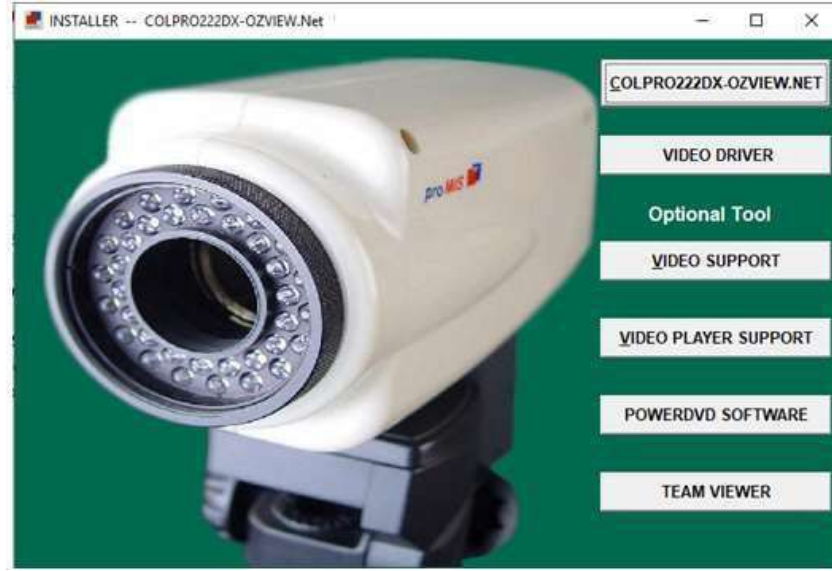

c. Cliccare sull'icona Accetta nella finestra sottostante.

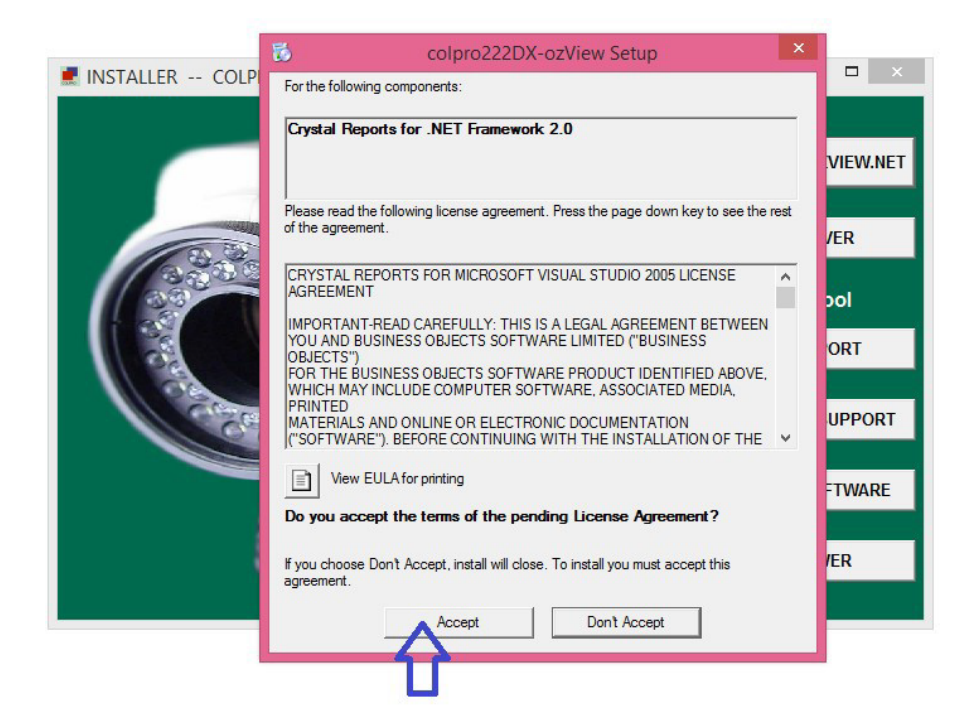

D. Cliccare sull'icona Avanti nella finestra sottostante.

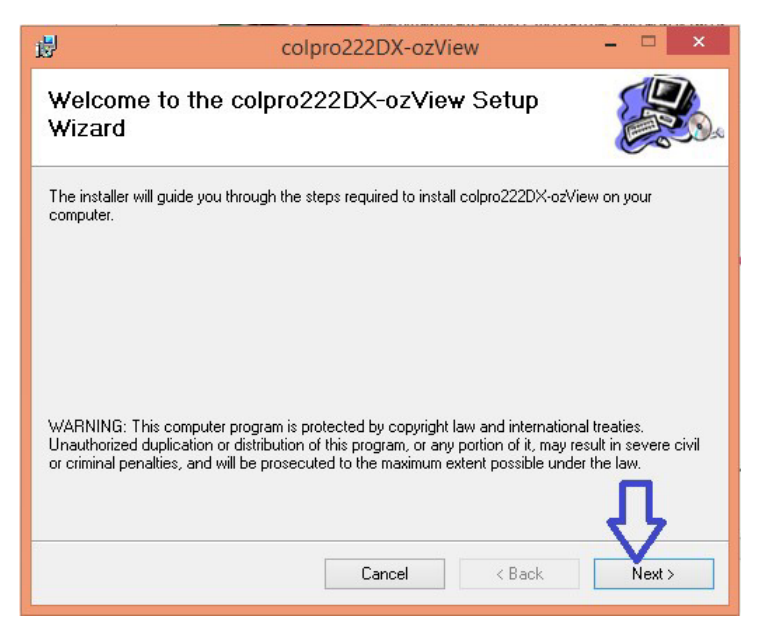

E. Cliccare sull'icona Avanti nella finestra sottostante. In questo modo si avvia l'installazione.

| 谩                                   | colpro222DX-ozView                   | - 🗆 🗙  |
|-------------------------------------|--------------------------------------|--------|
| Confirm Installatio                 | 'n                                   |        |
| The installer is ready to install ( | colpro222DX-ozView on your computer. |        |
| Click "Next" to start the installa  | ation.                               |        |
|                                     |                                      |        |
|                                     |                                      |        |
|                                     |                                      |        |
|                                     |                                      |        |
|                                     |                                      | _      |
|                                     |                                      | Л      |
|                                     | Cancel < Back                        | Next > |

F. Cliccare su Chiudi nella finestra sottostante.

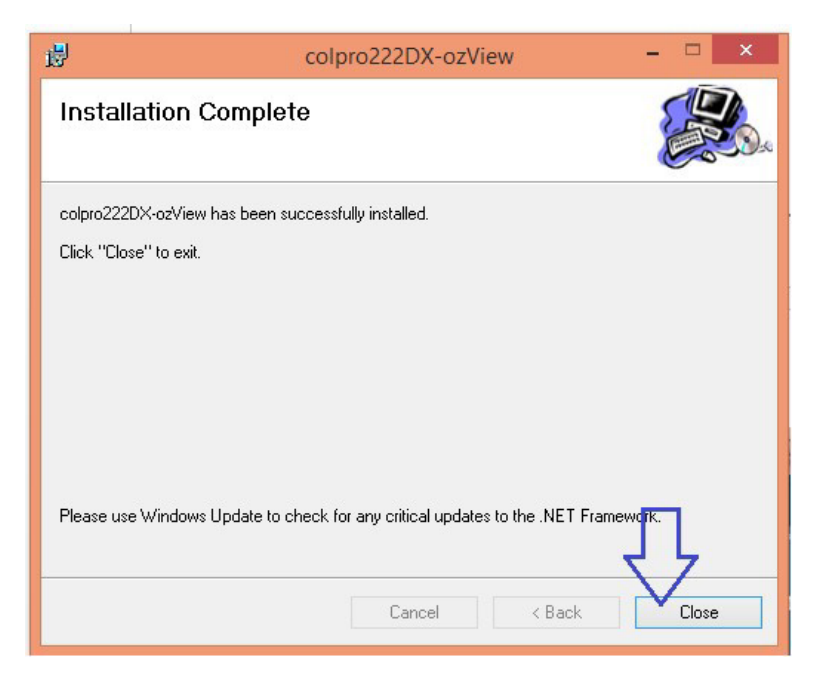

G. Cliccare su **Driver video** nella finestra sottostante.

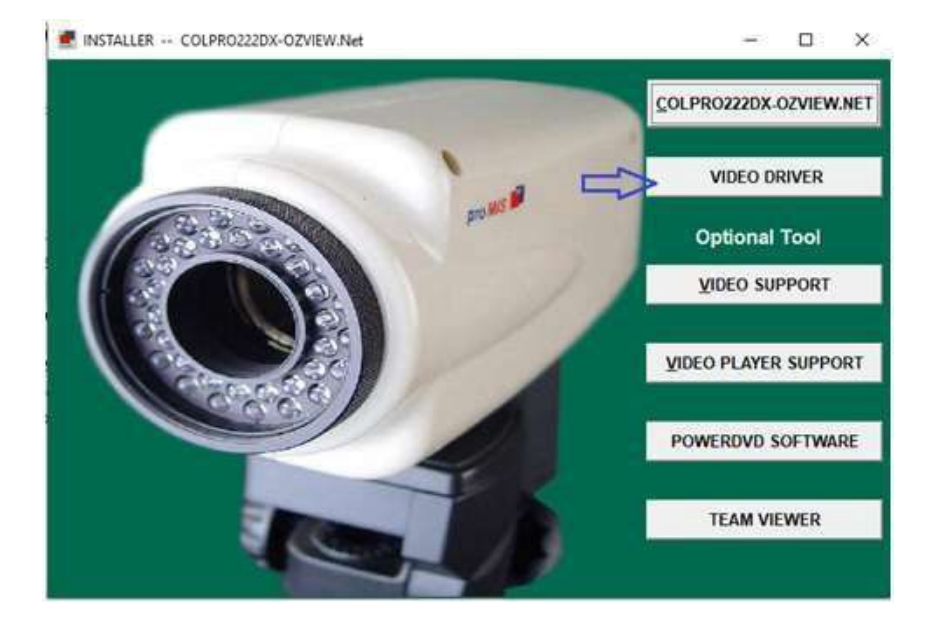

#### E. Cliccare su Avanti nella finestra sottostante

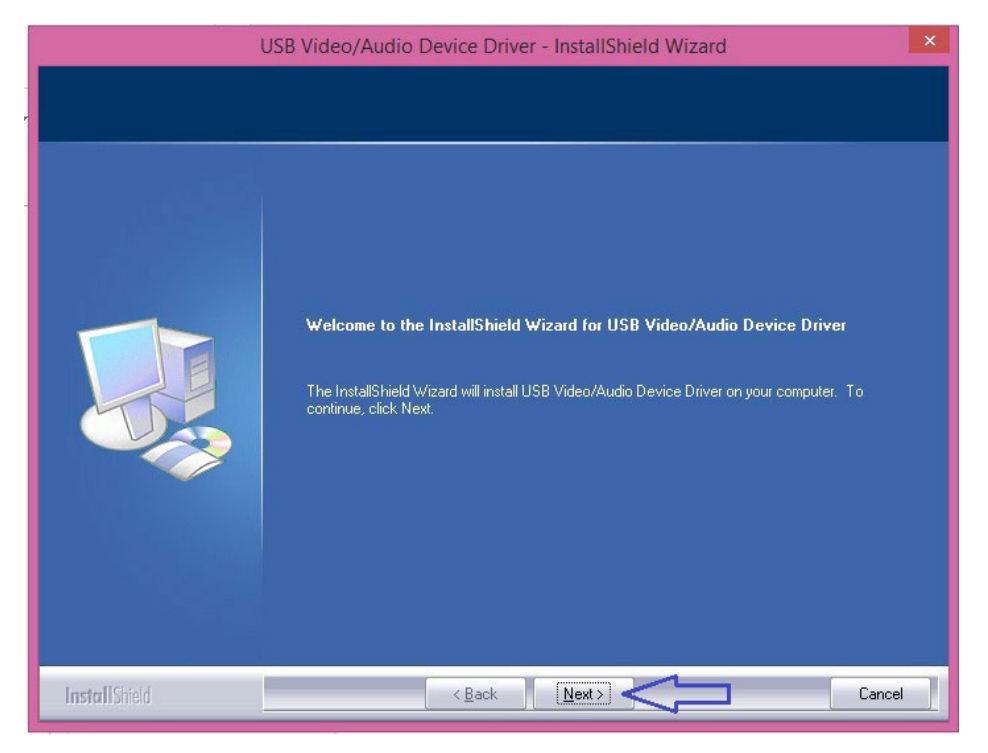

I. Cliccare sull'icona Fine nella finestra sottostante.

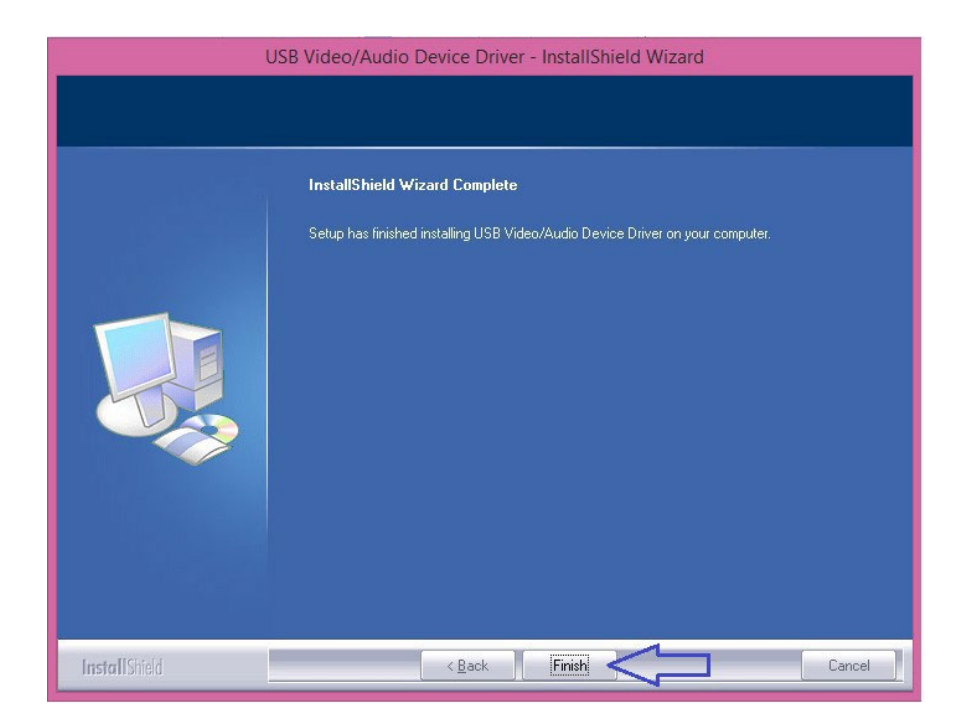

J. Sì, voglio riavviare il computer ora e premere Fine.

|               | JSB Video/Audio Device Driver - InstallShield Wizard                                                                                                    |
|---------------|----------------------------------------------------------------------------------------------------|
|               |                                                                                                    |
| ne teth       | InstallShield Wizard Complete                                                                                                    |
|               | The InstallShield Wizard has successfully installed USB Video/Audio Device Driver. Before you<br>can use the program, you must restart your computer.                                            |
|               | <ul> <li>Yes, I want to restart my computer now.</li> <li>No, I will restart my computer later.</li> <li>Remove any disks from their drives, and then click Finish to complete setup.</li> </ul> |
|               |                                                                                                    |
| InstallShield | < Back Finish Cancel                                                                                                    |

Quando L'INSTALLAZIONE È COMPLETATA, un'icona di COLpro222DX-OZVIEW apparirà sul desktop.

| Α. | Cliccare sull'icona SUPPORTO VIDEO e cliccare su Avanti. |
|----|----------------------------------------------------------|
|    |                                                          |

| 📕 😽 Setup - VideoCap Mobile A | ActiveX Control — X                                                        | - 0 X                |
|-------------------------------|----------------------------------------------------------------------------|----------------------|
|                               | Welcome to the VideoCap Mobile<br>ActiveX Control Setup Wizard             | .PRO222DX-OZVIEW.NET |
|                               | It is recommended that you close all other applications before continuing. | VIDEO DRIVER         |
|                               | Click Next to continue, or Cancel to exit Setup.                           | Optional Tool        |
|                               |                                                                            | VIDEO SUPPORT        |
|                               |                                                                            | DEO PLAYER SUPPORT   |
|                               |                                                                            | OWERDVD SOFTWARE     |
|                               | Next > Cancel                                                              |                      |
|                               |                                                                            | TEAM VIEWER          |

# B. Spuntare ACCETTO L'ACCORDO e cliccare su Avanti.

| License Agreement                                                                                                    |        |                      |
|----------------------------------------------------------------------------------------------------|--------|----------------------|
| Please read the following important information before continuing.                                                                   | Č.     | PRO222DX-OZVIEW      |
| Please read the following License Agreement. You must accept the terms of this<br>agreement before continuing with the installation. |        |                      |
| Viscom Software                                                                                                    | ^      | VIDEO DRIVER         |
| VideoCap Mobile ActiveX Control License Agreement                                                                                    |        | an company of the co |
| Using the product indicates your acknowledgment that you have                                                                        |        | Optional Tool        |
| read this license and agree to its terms.                                                                                            |        | VIDEO SUPPORT        |
| By installing, copying or otherwise using the SOFTWARE, you                                                                          |        |                      |
| agree to be bound by the terms of this LICENSE                                                                                       | ~      | DEO PLAYER SUPPOR    |
| O I accept the agreement                                                                                                    |        |                      |
| I do not accept the agreement                                                                                                    |        | OWERDVD SOFTWAR      |
| < Back Next >                                                                                                    | Cancel |                      |
|                                                                                                    | _      | TEAM VIEWED          |

#### C. Cliccare su Avanti.

![](_page_12_Picture_1.jpeg)

D. Cliccare su Installa e, dopo l'installazione, cliccare su Fine.

| 😽 Setup - VideoCap Mobile ActiveX Control                                                            | - 🗆 🗙       | ×                           |
|----------------------------------------------------------------------------------------------------|-------------|-----------------------------|
| Ready to Install                                                                                     |             |                             |
| Setup is now ready to begin installing VideoCap Mobile ActiveX Contro<br>computer.                   | I on your   | OLPRO222DX-OZVIEW.NET       |
| Click Install to continue with the installation, or click Back if you want t<br>change any settings. | o review or |                             |
| Destination location:<br>C:\Program Files\VideoCap Mobile ActiveX Control                            | ^           | VIDEO DRIVER                |
|                                                                                                    |             | Optional Tool               |
|                                                                                                    |             |                             |
|                                                                                                    | ~           | <u>VIDEO PLAYER SUPPORT</u> |
| <                                                                                                    | >           | POWERDVD SOFTWARE           |
| < Back Inst                                                                                          | all Cancel  |                             |
|                                                                                                    |             | TEAM VIEWER                 |
|                                                                                                    |             |                             |

E. Cliccare sull'icona SUPPORTO LETTORE VIDEO e cliccare su Avanti nella finestra sottostante.

![](_page_13_Picture_1.jpeg)

F. Cliccare su Avanti.

![](_page_13_Picture_3.jpeg)

# G. Cliccare su Installa.

![](_page_14_Picture_1.jpeg)

# H. Viene visualizzata la finestra di installazione.

![](_page_14_Picture_3.jpeg)

#### I. Cliccare su Fine.

![](_page_15_Picture_1.jpeg)

A. Cliccare sul software TEAM VIEWER e cliccare su Avanti nella finestra sottostante.

![](_page_15_Picture_3.jpeg)

B. Selezionare... Accetto i termini del contratto di licenza e cliccare su Avanti.

![](_page_16_Picture_1.jpeg)

C. Selezionare... Installare Team Viewer e cliccare su Avanti.

![](_page_16_Picture_3.jpeg)

D. NON IMMETTERE NULLA nella finestra sottostante, è sufficiente cliccare su Avanti.

![](_page_17_Picture_1.jpeg)

# E. Cliccare su Avanti.

| 🔁 TeamViewer 3 Setup - 🗆 🗙                                                                                                    | ×                              |
|----------------------------------------------------------------------------------------------------|--------------------------------|
| Choose Install Location                                                                                                    |                                |
| Choose the folder in which to install TeamViewer 3.                                                                                                    | <u>_Colpro222dx-ozview.net</u> |
| Setup will install TeamViewer 3 in the following folder. To install in a different folder, click<br>Browse and select another folder. Click Next to continue. |                                |
|                                                                                                    | VIDEO DRIVER                   |
|                                                                                                    | Optional Tool                  |
| Destination Folder           C:\Program Files\TeamViewer3         Browse                                                                                      | <u>V</u> IDEO SUPPORT          |
| Space required: 2.6MB                                                                                                    | <u>VIDEO PLAYER SUPPORT</u>    |
| TeamViewer GmbH                                                                                                    | POWERDVD SOFTWARE              |
| < Back Next > Cancel                                                                                                    | TEAM VIEWER                    |
|                                                                                                    |                                |

#### F. Cliccare su Installa.

![](_page_18_Picture_1.jpeg)

# G. Si aprirà la finestra di installazione.

|                                       |               |                    | A REAL PROPERTY OF A REAL PROPERTY OF A REAL PROPER |                               |
|---------------------------------------|---------------|--------------------|----------------------------------------------------------------------------------------------------|-------------------------------|
| 🤤 TeamViewer 3 Setup                  |               | 17 - 17<br>17 - 17 |                                                                                                    | - 🗆 X                         |
| Installing                            |               |                    |                                                                                                    |                               |
| Please wait while TeamViewer 3 is bei | ng installed. |                    |                                                                                                    |                               |
|                                       |               |                    |                                                                                                    | <u>COLPRO222DX-OZVIEW.NET</u> |
| ExecShell: open NET                   |               |                    |                                                                                                    |                               |
|                                       |               |                    | 1                                                                                                    | VIDEO DRIVER                  |
| Show details                          |               |                    |                                                                                                    |                               |
|                                       |               |                    |                                                                                                    | Optional Tool                 |
|                                       |               |                    |                                                                                                    | VIDEO SUPPORT                 |
|                                       |               |                    |                                                                                                    |                               |
|                                       |               |                    |                                                                                                    | VIDEO PLAYER SUPPORT          |
|                                       |               |                    |                                                                                                    |                               |
| TeamViewer GmbH                       |               |                    |                                                                                                    | POWERDVD SOFTWARE             |
|                                       | < Back        | Next >             | Cancel                                                                                                    |                               |
|                                       |               | ALCONO.            |                                                                                                    | TEAM VIEWER                   |
|                                       |               | 4/1                | ,                                                                                                    |                               |
|                                       |               |                    |                                                                                                    |                               |

#### H. Cliccare su Fine.

![](_page_19_Picture_1.jpeg)

Apparirà la finestra Team Viewer sottostante. NON IMMETTERE NULLA; è sufficiente chiudere questa finestra. È
possibile utilizzare questa applicazione dall'elenco Programmi nel computer in futuro per qualsiasi assistenza tecnica
necessaria con il pre-appuntamento.

| 😋 TeamViewer |        |                                                                                                | - 0                                                             | × -           |
|--------------|--------|------------------------------------------------------------------------------------------------|-----------------------------------------------------------------|---------------|
| Connection   | Extras | Help                                                                                           |                                                                 | Close         |
|              |        |                                                                                                |                                                                 | DX-OZVIEW.NET |
|              |        | Wait for session                                                                               | Create session                                                  |               |
|              |        | Please tell your partner the<br>following ID and password if you<br>are waiting for a session. | Please enter your partner's ID in<br>order to create a session. | ) DRIVER      |
|              |        | ID 1067071012                                                                                  |                                                                 | nal Tool      |
|              |        | Passworu 2017                                                                                  | Presentation     File transfer                                  | SUPPORT       |
|              |        |                                                                                                | Connect to partner                                              | YER SUPPORT   |
|              |        | Ready to connect (secure conne                                                                 | ction)                                                          | D SOFTWARE    |
|              |        |                                                                                                |                                                                 |               |
|              |        | Free license                                                                                   | e (non-commercial use only) - Service Inhouse                   | VIEWER        |
|              |        |                                                                                                |                                                                 |               |

J. Allo stesso modo, cliccare e installare il software POWER DVD se il vostro computer non dispone di un software di masterizzazione CD/DVD.

# 5.1 Immettere nuovi dati paziente.

#### Schermata di accesso

| Roms                | COLPRO222DX-OZVIEW Imaging System         |
|---------------------|-------------------------------------------|
| 3/51011             | User Name System Password                 |
|                     | <u>Ok</u> Cancel                          |
| All Rights Reserved | 1.<br>sion : 15.7 Released on :28/07/2015 |

Fare doppio clic su "Sistema" nell'elenco utenti disponibile nel software per impostazione predefinita.

Password: Inserire la password "sys" (impostata di default)

OK : per accedere alla schermata

principale Annulla : per uscire

dall'applicazione.

Appare la schermata di installazione

![](_page_20_Picture_11.jpeg)

Questo capitolo tratta dell'esecuzione di una colposcopia di un paziente che visita la Clinica per la prima volta. Quando si fa clic sul pulsante "NUOVO CONTROLLO" nella schermata di installazione, viene visualizzata la schermata sottostante.

|                         | Input New Patient Data                                                                                                    |                                                                                                    |
|-------------------------|----------------------------------------------------------------------------------------------------|----------------------------------------------------------------------------------------------------|
| Reg. No Name            | Age     Date     Ref By     Doc. Name       31/07/2015     Self     System       Save     Detail     New     Edit     Delete     Capture                    | Reg. N.: Immettere il numero di registrazione<br>del paziente o qualsiasi numero ID valido che<br>si desidera inserire. |
| Reg. No Patient<br>Name | Age         Date         RefBy<br>Doctor         Doctor         ID No         Path           44         3107/2015         Self         System         15715 | Nome: Nome del paziente                                                                                                 |
|                         |                                                                                                    | Età: Età del paziente                                                                                                   |
|                         |                                                                                                    | Data: Data di esecuzione della colposcopia                                                                              |
|                         |                                                                                                    | Rif.: Medico di riferimento del paziente per la colposcopia                                                             |
|                         |                                                                                                    | Nome Dott.: Selezionare il Dott / utente                                                                                |
|                         | Ext                                                                                                    | che sta eseguendo la colposcopia<br>Cliccare su questa icona per aggiungere                                             |
| <i>(</i>                |                                                                                                    | altri Utenti                                                                                                    |
| Save                    | Salvare i dati paziente.                                                                                                    |                                                                                                    |
| Details<br>Data         | Cliccare per aggiungere altri dati paziente                                                                                                    |                                                                                                    |
| D New                   | Cliccare per aggiungere un nuovo paziente.                                                                                                    |                                                                                                    |
| <u>⊯ E</u> dit          | Cliccare per modificare un dato paziente selezionato                                                                                                    | dalla griglia.                                                                                                    |
| Delete                  | Cliccare su per eliminare il dato di un paziente selezionato nella griglia.                                                                                 |                                                                                                    |
| Capture                 | Cliccare per passare alla schermata successiva in cui è d<br>cattura delle immagini.                                                                        | isponibile il video della colposcopia dal vivo per la                                                                   |
| Exit                    | Uscire dallo schermo.                                                                                                    |                                                                                                    |

# 5.2 Inserimento altri dati del paziente

|            |            |               | Patient Other De | etails Entry |                |              |
|------------|------------|---------------|------------------|--------------|----------------|--------------|
| Reg. No    | Check Date | Create Date   | : Nan            | ne           | Age            | Birth Date : |
| 1          | 31/07/2015 | 31/07/2015    | TEST             |              | 44             | 31/07/2015 - |
| Ref By     |            | Last Mens.    | HCG              |              | Marital Status |              |
| Self       |            | 31/07/201     | 5 💌              |              | - Married      | <b>•</b>     |
| Occupation | (          | Contr. Meth.: | Preg             | His          | Proc. His.     | Abor. His.   |
|            | -          |               | -                |              |                |              |
| Blood Type |            | Sex Fri. num. | Smoke His.       | Cert. T      | уре            | Cert. Num.   |
|            | •          |               |                  |              |                | <b>•</b>     |
| Phone No.  | Col        | nsultant      |                  | E-Mail       |                |              |
|            | Sy         | stem          |                  | -            |                |              |
| Address    |            |               |                  |              |                |              |
|            |            |               |                  |              |                |              |
| Notes      |            |               |                  |              |                |              |
|            |            |               |                  |              |                |              |
| 1          |            |               |                  |              |                |              |
|            |            | 6             |                  |              |                |              |
|            |            | Save          | Exit             |              |                |              |
|            |            |               |                  |              |                |              |

I dettagli del paziente come Reg. N., Data controllo, Data creazione, Nome, Età vengono recuperati automaticamente.

Gli altri dettagli clinici rilevanti sono: Data di nascita // Ultima mestruazione // HCG ecc.

Pulsante Salva: Salva le modifiche. Pulsante Esci: Esce dallo schermo.

5.3 Schermata procedura video colposcopia in diretta

Cliccare su Cattura, verrà poi visualizzata la schermata sottostante dopo che è stato premuto il pulsante Riproduci per il video in diretta.

![](_page_22_Picture_7.jpeg)

Facendo clic sul pulsante "Impostazioni", viene visualizzata la seguente schermata. Le descrizioni dettagliate sono riportate qui di seguito.

|                                                                                              | COLPRO222DX-0                                                                                                    | DZVIEW - Image Management Sy                                                                                                    | stem Version : 15.7 Rel                                                                                                    | leased on :28/07                                | /2015      | ×         |
|----------------------------------------------------------------------------------------------|----------------------------------------------------------------------------------------------------|----------------------------------------------------------------------------------------------------|----------------------------------------------------------------------------------------------------|-------------------------------------------------|------------|-----------|
|                                                                                              | Patient Details                                                                                                    |                                                                                                    | in the second                                                                                                    |                                                 | Frames     |           |
| PROMIS                                                                                       | Reg. No: 1 Na<br>Ref By: Self                                                                                                    | ne: TEST<br>Doc. Name:                                                                                                    | Age: 44 Date<br>System                                                                                                    | 31/07/2015                                      |            |           |
| Detailed<br>Data<br>Image<br>Video<br>Stop<br>Eull Screen<br>Report<br>Setting<br>Properties | Device<br>Video Format<br>Video Input<br>Audio Device<br>Audio Input Pin<br>Video Standard<br>AVI WMV   <br>MPEG ype<br>  MPEG2<br>Audio Sample rat<br> 44100<br>Show Text 1 (Whi<br>Font Name   Arial<br>Font Size   12<br>Left   100<br>Show Text   text | WDM 2860 Capture         YUY2 (640x480)         S-Video         Master Volume         Microphone (Realtek High Defini         PAL -B standard         PAL -B standard         Y         MPEG         Frame rate       Video Bitrate         [25         Audio Channels         [2         e recording Video )         Y         Font Style         Bold         Top         100 | v     v     v | ۲                                               |            |           |
| Play                                                                                         |                                                                                                    | Cancel                                                                                                    |                                                                                                    |                                                 |            |           |
|                                                                                              |                                                                                                    |                                                                                                    | (F3 - Sta<br>(F4 - Sto<br>(F10 -Fu                                                                                                    | rt Recording )<br>op Recording )<br>II Screen ) | View Image | View Clip |

Cliccare sul pulsante Imposta nella schermata sopra apparirà la schermata della colposcopia live.

![](_page_23_Picture_2.jpeg)

Video in diretta

Interruttore a pedale: Per catturare un'immagine viene utilizzato un interruttore a pedale. Il tasto funzione F3 viene utilizzato per avviare la registrazione video.

| Detailed<br>Data | Cliccare per aggiungere altri dati<br>paz. (Rif. paragrafo 5.2)                                                                                                    | Image      | Cliccare per catturare le<br>immagini. Le immagini catturate<br>verranno salvate nei fotogrammi<br>sul lato destro    |
|------------------|----------------------------------------------------------------------------------------------------|------------|----------------------------------------------------------------------------------------------------|
| Video            | Cliccare per avviare la<br>videoregistrazione della sessione<br>di colposcopia.<br>VIDEO RECORDING IS ON<br>apparirà<br>Frame Record : 52 Drop Frame : 5<br>visualizzerà il conteggio dei fotogrammi<br>e il conteggio dei fotogrammi rimanenti. | Stop       | Cliccare per interrompere la<br>sessione di registrazione video o<br>semplicemente utilizzare il tasto<br>funzione F4 |
| Eull Screen      | Cliccare per visualizzare il video in<br>diretta a tutto schermo o<br>semplicemente utilizzare il tasto<br>funzione F10                                                                                                    | Report     | Cliccare per andare alla sezione<br>Referto                                                                           |
| Setting<br>Play  | Cliccare per andare alla schermata<br>"Impostazioni" dove vengono<br>eseguite le varie impostazioni<br>relative al video. RIF.<br>Cliccare per riprodurre il video in diretta                                                                    | Properties | Cliccare per aprire la schermata<br>delle proprietà della "Scheda<br>Grabber"                                         |
| View Image       | Cliccare per visualizzare le immagini<br>catturate                                                                                                    | View Clip  | Cliccare per visualizzare i<br>video registrati È possibile<br>riprodurre un video facendo<br>doppio clic su di esso  |
|                  | Immagini catturate "SU"                                                                                                    | ₽.         | Immagini catturate "GIÙ"                                                                                              |

#### 5.3.1 IMPOSTAZIONI

# 5.3.1. 1 NOME DISPOSITIVO :

La casella visualizzerà il nome della Scheda Grabber Video // dispositivi di imaging che sono collegati al computer. Idealmente dovrebbe essere "USB 2.0 WIRELESS VIDEO". Ma a volte sono disponibili dispositivi di imaging come webcam. A causa di ciò, il video in diretta potrebbe non essere catturato. In tal caso, la soluzione sarebbe quella di disattivare la Webcam da gestione periferiche nel computer.

# 5.3.1. 2 FORMATO VIDEO :

| Video Format | YUY2 (640×480) | - |
|--------------|----------------|---|
|              | YUY2 (176×144) | ^ |
|              | YUY2 (352x480) |   |
|              | YUY2 (480×480) |   |
|              | YUY2 (640x480) |   |
|              | YUY2 (720x576) | E |
|              | YUY2 (176x144) |   |
|              | YUY2 (352x576) |   |
|              | YUY2 (480x576) | ~ |

La risoluzione video è supportata dalla Scheda Grabber.

La scelta ideale sarebbe quella di selezionare YUY2 640

\* 480 (NTSC & PAL-B)

o YUY2 720 \* 576 (PÁL B)

# 5.3.1.3 INPUT VIDEO :

| Video Input | S-Video 💌       |
|-------------|-----------------|
|             | Video Tuner     |
|             | Video Composite |
|             | S-Video         |

# 5.3.1.4 STANDARD VIDEO :

| Video Standard | PAL -B standard    | - |
|----------------|--------------------|---|
|                | PAL -B standard    | ~ |
|                | PAL (D) standard   |   |
|                | PAL (H) standard   | - |
|                | PAL (I) standard   |   |
|                | PAL (M) standard   |   |
|                | PAL (N) standard   |   |
|                | PAL-60 standard    |   |
|                | SECAM (B) standard | ~ |

È lo standard video del segnale video di ingresso. Può essere PAL - B o NTSC - M.

# 5.3.1.5 IMPOSTAZIONI REGISTRAZIONE VIDEO

In questo software è possibile registrare video in diretta durante la sessione di colposcopia. Il video può essere registrato utilizzando tre diversi formati di registrazione.

È la modalità del segnale video dal Sistema Colposcopio.

Può essere sia VIDEO COMPOSITO che S-Video.

# a. Modalità AVI :

| Compressor | PCM                      | -   |         |
|------------|--------------------------|-----|---------|
| Use Video  | PCM                      | ^   |         |
| Compressor | Microsoft ADPCM          |     | 1       |
|            | ACELP.net                | -   | Setting |
|            | DSP Group TrueSpeech(TM) |     |         |
|            | Windows Media Audio V1   | -   |         |
|            | Windows Media Audio V2   | 100 | -       |
|            | GSM 6.10                 |     |         |
|            | Microsoft G.723.1        | ~   |         |

In questa modalità, il video viene registrato con estensione .avi. Questo video formattato con file .avi è buono per risoluzioni ridotte, vale a dire risoluzioni fino a 320\*240. Se si sceglie una risoluzione più alta, la qualità di registrazione video si deteriora. Aspetto dell'istantanea dello schermo, quando è selezionata la modalità AVI.

| Use Audio<br>Compressor | PCM                                                                                             | • |         |
|-------------------------|-------------------------------------------------------------------------------------------------|---|---------|
| Compressor              | Indeo® video 5.10                                                                               | • |         |
|                         | Intel Indeo(R) Video R3.2<br>Intel Indeo® Video 4.5                                             | ~ | Setting |
|                         | Indeo® video 5.10                                                                               |   |         |
|                         | Intel IYUV codec<br>Microsoft H.261 Video Codec<br>Microsoft H.263 Video Codec<br>Microsoft RLE |   |         |
|                         | Microsoft Video 1                                                                               | × |         |

- Utilizzare COMPRESSORE AUDIO deve essere spuntato.
- □ Scegliere compressore audio "PCM".
- □ L'opzione "Usa Compressore Video" deve essere spuntata.
- □ II compressore ideale sarebbe "indeo@video 5.10" o Microsoft Video 1.

b. Modalità WMV (WINDOWS MEDIA VIDEO)

\*\*\* Questa modalità non è molto popolare e i video non vengono riprodotti da molti lettori multimediali.

# c. Modalità MPEG (IDEALE PER REGISTRAZIONI DI QUALITÀ SUPERIORE)

- In questa modalità, il video viene registrato con estensione .MPEG.
- Esistono due tipi di opzioni MPEG: MPEG-1 // MPEG-2

\*\*\* È necessario installare sul PC encoder e decoder MPEG adatti per la riproduzione dei file MPEG. L'installazione di POWER DVD fornito nel CD di installazione risolverà questo problema. \*\*\*

- MPEG-1: Questa modalità è ideale solo per registrazioni a risoluzione inferiore.
- MPEG-2: Questa modalità è ideale per le registrazioni ad

alta risoluzione dell'aspetto dell'istantanea dello schermo, quando

è selezionata la modalità MPEG.

| AVI WMV M     | IPEG    |                      |       |        |     |
|---------------|---------|----------------------|-------|--------|-----|
| MPEG          | MPEG2 - | frame rate           | 25    | Width  | 640 |
| Video Bitrate | 4600000 | Audio<br>Sample rate | 44100 | Height | 480 |
| Audio Bitrate | 224000  | Audio<br>Channels    | 2     |        |     |

- MPEG: È possibile scegliere tra MPEG-1 o MPEG-2
- Bit Rate video: Idealmente dovrebbe essere a 4600000 o può variare tra 1500000 e 5000000. Più alto è il Bit Rate, maggiore sarà la dimensione del file del video registrato.
- Bit Rate audio: impostarlo a 224000.
- Frame Rate: È il numero di fotogrammi catturati al secondo. Deve essere a 25.
- Frequenza di campionamento audio: 44100
- Canali audio: 2.
- Larghezza: Si prega di inserire la larghezza video desiderata in fase di registrazione come 640
- Altezza: Si prega di inserire l'altezza video desiderata in fase di registrazione come 680

# 5.3.1.6ANNOTAZIONE DI TESTO SUL VIDEO IN DIRETTA.

| Font Name | Arial |      |     |            |          |            |               |
|-----------|-------|------|-----|------------|----------|------------|---------------|
| Font Size | 18    |      | -   | Font Style | Bold     | Font Color | <u>Change</u> |
| Left      | 100   | Тор  | 100 |            |          |            |               |
| Show Text | DR.M  | URRA | Y'S | COLPOSCO   | PY CLINI | d          |               |

Il software offre la possibilità di aggiungere testo sul video in diretta in qualsiasi posizione, font, stile, colore desiderati. La

posizione può essere specificata come SINISTRA e ALTO.

# PROPRIETÀ:

Quando si clicca sul pulsante "PROPRIETÀ", viene visualizzata la finestra Proprietà della Scheda Grabber. L'utente sarà in grado di regolare // modificare le varie proprietà della Scheda Grabber.

# CAPITOLO 6

# MODIFICA CONTROLLO

L'opzione EDIT CHECK viene utilizzata per i pazienti i cui dati di successiva colposcopia devono essere mantenuti. Il software mantiene i dati di colposcopia eseguiti in date diverse per un particolare paziente in cartelle di data separate nella cartella principale del paziente.

|        |              |     |           | Search                   |
|--------|--------------|-----|-----------|--------------------------|
| Reg No | Patient Name | Age | Date      | Name                     |
| 25     | Sabrina      | 25  | 04/05/200 | Start Date End Date      |
| 24     | Angela       | 41  | 02/05/20( |                          |
| 23     | Sophia       | 42  | 30/04/20( |                          |
| 22     | Caroline     | 40  | 25/04/20( |                          |
| 21     | Anne         | 36  | 20/04/20( | 🐴 SEARCH 🏻 🖓 Ali 🛛 🍪 Cle |
| 20     | Elizabeth    | 42  | 18/04/20( |                          |
| 19     | Mary         | 42  | 12/04/20( | Patient Data             |
| 18     | Maria        | 35  | 09/04/20( | Name Luy                 |
| 17     | Anna         | 30  | 07/04/20( | Reg. No Age Date         |
| 16     | Jane         | 25  | 03/04/20( | 11 20 13/02/2011 -       |
| 15     | Carrie       | 43  | 01/04/20( |                          |
| 14     | Cherry       | 30  | 24/03/200 | Self                     |
| 13     | sherry       | 30  | 20/03/20( | Doc. Name                |
| 12     | Julia        | 34  | 08/03/20( | System                   |
| 11     | Lily         | 20  | 04/03/200 |                          |
| 10     | Katherine    | 52  | 01/03/20( |                          |
| 9      | Stephanie    | 28  | 28/02/20( |                          |
| 8      | Nicole       | 30  | 20/02/20( | Canture SE               |
| 6      | Megan        | 34  | 18/02/20( |                          |
| 7      | Jennifer     | 25  | 17/02/20( |                          |
| 5      | Brittany     | 30  | 06/02/20( |                          |
| 4      | Sarah        | 68  | 28/01/20( |                          |
| 3      | Amanda       | 46  | 20/01/200 |                          |
| 2      | Jessica      | 44  | 15/01/20( |                          |
| 1      | Ashley       | 44  | 05/01/20( |                          |

#### Ricerca paziente

| Search<br>Name |          |         |
|----------------|----------|---------|
| Start Date     | End Date | /2011 💌 |
| SEARCH         |          | Clear   |

| Nome                | : Inserire il nome del paziente                 |
|---------------------|-------------------------------------------------|
| Data inizio         | : Scegliere la data da cui iniziare la ricerca. |
| Data fine           | : Scegliere la data da cui interrompere la      |
| ricerca Ricerca     | : Cliccare per eseguire i criteri di ricerca    |
| Tutti               | : Cliccare per vedere tutti i dati              |
| Cancella            | : Cancella i criteri di ricerca                 |
| Dettagli dati : Cli | ccare per aggiungere altri dati                 |

paz.

Cattura : Cliccare per passare alla schermata successiva in cui è disponibile il video della colposcopia dal vivo per la cattura delle immagini.

Esci : Esce dalla schermata

REFERTO

# 7.1 RICERCA PER CASO REFERTO

|           |                         | Sear  | ch Report Case |                                |
|-----------|-------------------------|-------|----------------|--------------------------------|
| short Cut | Search                  |       | -              | Patient Data                   |
| ⊂ Today   | Name                    | Reg   | No :           | Name)                          |
| C Month   | Start Date 13/02/2011 - |       |                | Reg. No Age St Date 15/02/2011 |
| G Veer    | End Date 13/02/2011 -   |       |                | Ref By Self                    |
| • rear    |                         | Clear |                | Doctor DR. MURRAY              |
|           |                         |       |                | Diagnosis                      |
| Reg No.   | Patient Name            |       | Age            |                                |
| 1         | SANDY MICHAE            | L     | 34             |                                |
| 80        | glora                   |       | 31             | Detail Detail                  |
| 79        | safina                  |       | 32             |                                |
| 78        | victoria                |       | 33             |                                |
| 77        | kate                    |       | 38             |                                |
| 76        | maya                    |       | 36             |                                |
| 75        | monalisa                |       | 35             | note . S. de                   |
| 74        | florence                |       | 42             |                                |
| 73        | dorothy                 |       | 30             |                                |
| 72        | briana                  |       | 41             |                                |
| 71        | flora                   |       | 36             |                                |
| 70        | hana                    |       | 34             |                                |
| 69        | briana                  |       | 48             |                                |
| 68        | greta                   |       | 28             |                                |
| 67        | gini                    |       | 48             |                                |
| 66        | isebella                |       | 46             | Total: 9 Current: 1            |
| 65        | rosemerry               |       | 30             |                                |
| 64        | florence                |       | 28             |                                |
| 63        | Julie                   |       | 29             |                                |

# 7.1.1 Ricerca con tasto scelta rapida

| Short Cut | Oggi : La griglia visualizzerà solo i dati del paziente della data corrente. |
|-----------|------------------------------------------------------------------------------|
| C Month   | Mese : La griglia visualizzerà solo i dati del paziente del mese corrente.   |
| Year      | Anno : La griglia visualizzerà solo i dati paziente dell'anno corrente.      |
|           |                                                                              |

# 7.1.2 Cerca

| Search                  |          |
|-------------------------|----------|
| Name                    | Reg No : |
| Start Date 13/02/2011 💌 |          |
| End Date 13/02/2011 💌   |          |
|                         | ar       |

Nome : Inserire il nome del paziente

Reg. N. : Inserire il n. di registrazione del paziente

Data inizio : Scegliere la data da cui iniziare la ricerca.

Data fine : Scegliere la data da cui interrompere la ricerca

Ricerca : Cliccare per eseguire i criteri di

ricerca Tutti : Cliccare per vedere tutti i

dati

Cancella: Cancella i criteri di ricerca

# 7.1.3 Dati paziente

![](_page_30_Picture_11.jpeg)

Quando il paziente viene selezionato dalla griglia, i dati completi del paziente vengono recuperati nell'area seguente. I dati includono dettagli di base, diagnosi, immagini, ecc.

Dettagli referto : Cliccando su questo pulsante, vengono visualizzati i dati del referto del paziente Dettagli dati : Cliccare per aggiungere altri dati paz.

| CD – W | 1: | Aiuta | а | creare | un | CD | del | paziente |
|--------|----|-------|---|--------|----|----|-----|----------|
|--------|----|-------|---|--------|----|----|-----|----------|

Referto : Crea un referto

Esci : Esce dalla schermata

#### 7.2 Referto di un caso

![](_page_31_Figure_1.jpeg)

Quando si apre la schermata dei referti del caso, le prime quattro immagini catturate riempiranno automaticamente le quattro caselle di immagini. Sul lato sinistro, ci sono molti pulsanti che puntano ciascuno a una certa funzionalità. Ogni attività è descritta in dettaglio qui di seguito.

- 7.2.1 Dettagli dati : Cliccare per aggiungere ulteriori dettagli sul paziente
- 7.2.2 Referto : Quando si preme il pulsante dei referti, viene visualizzata la schermata Case Report Designer, riportata di seguito.

Sotto la voce Dati paziente (DIALOG BOX) sono disponibili alcune voci come Reclamo capo, Rapporto citologico, Risultati colposcopici, Trattamento, ecc.

Cliccando su una qualsiasi delle voci, i relativi contenuti (DIALOG BOX) sono disponibili nella casella di riepilogo con l'opzione di selezione. Consente all'utente di spuntare l'opzione desiderata.

Premere il tasto funzione F9 per aggiungere un nuovo dato, impostando prima il puntatore sulla casella di riepilogo. Si aprirà la schermata dei dati anagrafici.

![](_page_32_Picture_0.jpeg)

Nascondi riferimento : Cliccando su questo pulsante, l'immagine di riferimento della libreria scompare. IMMAGINE LATO SINISTRO : mostra le immagini correnti del paziente in modo che corrispondano all'IMMAGINE LATO DESTRO della libreria. Cancella diagnosi : Cliccando su questo pulsante, il contenuto della casella Diagnosi viene cancellato.

| 96 | Show Dopult                                                                   |
|----|-------------------------------------------------------------------------------|
|    |                                                                               |
|    | Chief Complaint :- Vaginal pruritus,Abnormal bleeding                         |
|    | Pathological Report :- Cervical papilloma                                     |
|    | Colposcopy Findings :- columnar epithelium, Micropapillary or microconvoluted |
|    | Treatment :- Repeat PAP 36 months,HPV test                                    |
|    | Precautions :- Avoid Sexual intercourse within two weeks                      |
|    | Final Impression :- PAP Smear advised                                         |
|    | Remarks :- PAP SMEAR Advised                                                  |
|    |                                                                               |
|    |                                                                               |
|    |                                                                               |
|    |                                                                               |
|    | Hide Result                                                                   |
|    |                                                                               |

Cliccando sul pulsante Mostra risultato,

Viene visualizzata una schermata in cui i dati selezionati vengono visualizzati in formato testo.

Esci : Esce dalla schermata.

7.2.3 Violenza sessuale: Il funzionamento di questa schermata è identico a quello del Case Report Designer.

![](_page_33_Picture_1.jpeg)

7.2.4 Criochirurgia: Il funzionamento di questa schermata è identico a quello del Case Report Designer.

| Cryo Surgery Report Designer         Prote Tip         Probe Tip         Thaw Crycle         lce Ball         Freezing done with         Image: Street Street                                                                                                    |
|----------------------------------------------------------------------------------------------------|
| Patient data Probe Tip Thaw Cycle Itee Ball Freezing done with  Tem Content  Total: 9 Current 1  Acute cervicitis AlS Acute cervicitis Ca Carbondioxide  Carbondioxide  Car |
|                                                                                                    |

7.2.5 Isteroscopia: Questa schermata consente di conservare i dati della procedura di isteroscopia,

| DIVINI C                                                                                                    | ·                                                                                                    | Hysteroscopy Report Designer                                                                                                    |                          |
|----------------------------------------------------------------------------------------------------|----------------------------------------------------------------------------------------------------|----------------------------------------------------------------------------------------------------|--------------------------|
| Patient Details<br>Reg. No :<br>1<br>Ref By:<br>Self<br>Detailed<br>Data<br>Report<br>Sexual Assault<br>Cryo Surgery<br>Hysteroscopy<br>LEEP/LEITZ<br>Auto Analysis<br>Compare | Cavur Uteri       Cervical Canal Bleeding       Cervical Stenosis       Craurosis fornicis       Endometrium       Fibroid addition       Focal Lesions       Hyperplasia       Intra Cervical Addition       Item Content       >>       Yes       No | Total:7       Current::1         Acute cervicitis       A         Acute cervicitis       A         Cervical polyp       Chronic cervicitis         Cilvi-1       Cilvi-2         Cilvi-3       Candidoma | Reference Picture        |
| Marking<br>Image<br>Selection                                                                                                    |                                                                                                    | Cyst<br>HSIL<br>LSIL v                                                                                                    |                          |
| Selection                                                                                                    | Diagnosis                                                                                                    |                                                                                                    |                          |
| Report<br>Selection<br>Preview<br>Exit                                                                                                    | Hide Show Qlea<br>Reference Result Diagno                                                                                                    | ar<br>Ssis                                                                                                    | Compare<br>Library Video |

7.2.6 LEEP / LEITZ: Questa schermata aiuta a mantenere la registrazione dei dati dell'operazione di LEEP.

|                          |            | LEEP Operation Rec          | ord |      |                  |         |  |
|--------------------------|------------|-----------------------------|-----|------|------------------|---------|--|
| iagnosis Before Operat   | tion       |                             |     |      |                  |         |  |
|                          |            |                             |     |      |                  |         |  |
|                          |            |                             |     |      |                  |         |  |
| Operation Record         |            |                             |     |      |                  |         |  |
| Anaesthesia Mode         |            |                             |     |      |                  |         |  |
|                          |            | Operation Mode              | Bis | thou | ry Specification |         |  |
| Local Anaesthesia        | _          | Single Pass                 | -   | Inc  | 1                | 1       |  |
|                          |            | ⊡Multi Pass                 | -   | Ch   | 1                | 0.0*1.5 |  |
| 59                       | min        | Cowboy Final                | -   |      | Large Loop       | 2.0"1.5 |  |
| Operation Deepness       |            | □ Multi Pass + Cowboy Final |     |      | Large Loop       | 2.0 1.2 |  |
| 7                        | _ Imm      |                             |     |      | Medium Loop      | 1.5*1.0 |  |
| , r                      | <u> </u>   |                             |     |      | Medium Loop      | 1.2*0.8 |  |
| Days After Operation     |            |                             |     |      | Small Loop       | 1.0*1.0 |  |
| 3                        | 🗸 Day      |                             |     |      | Small Loop       | 0.8*0.7 |  |
|                          |            |                             |     |      | Triangle Loop    | 2.0*1.5 |  |
| Operation Range          |            |                             |     |      | Triangle Loop    | 2.0*1.0 |  |
| 1 * 2                    | →mm(h*w)   |                             |     |      | Triangle Loop    | 1.0*0.8 |  |
| Bleeding While Operation |            |                             |     |      |                  |         |  |
| 21                       | Iml        |                             |     |      |                  |         |  |
| 21                       | <b>_</b>   |                             |     |      |                  |         |  |
| Pathology Result After   | Operation  |                             |     |      |                  |         |  |
|                          | 64 C       |                             |     |      |                  |         |  |
|                          |            |                             |     |      |                  |         |  |
| 1                        |            |                             |     |      |                  |         |  |
|                          | 0          |                             |     |      |                  |         |  |
|                          | $\bigcirc$ |                             |     |      |                  |         |  |
|                          |            |                             |     |      |                  |         |  |

Diagnosi prima dell'operazione: Immettere la diagnosi del paziente prima dell'operazione di LEEP.

Registrazione operazione

Modalità anestesia : No // Anestesia locale // Anestesia endovenosa // Altro. Durata operazione : Selezione della durata dell'operazione tramite finestra a scelta. Profondità operazione : Scegliere il valore in mm dalla finestra a scelta. Giorni post-operatori : Numero giorni di degenza in ospedale. Dati operazione : È necessario indicare l'altezza (mm) \* la larghezza (mm). Emorragia durante l'operazione : Selezionare il valore M=ml dalla casella combinata Modalità operazione : Scegliere un'opzione tra Single Pass // MultiPass // Cowboy Final // MultiPass +Cowboy Final

Risultati patologici post-operatori : Immissione nella casella di testo.

# 7.2.7 ANALISI AUTOMATICA

| Case Benot                                                                                                    |                                                                                                    |
|----------------------------------------------------------------------------------------------------|----------------------------------------------------------------------------------------------------|
| Modified Reid Colposcopic Index                                                                                                    |                                                                                                    |
| Patient data                                                                                                    | Reference Picture                                                                                            |
| Evaluate Items<br>Margins<br>Color<br>Vessels<br>Iodine staining                                                                                                    |                                                                                                    |
| Item Content Total: 9 Current: 3                                                                                                    | Total: 9 Current: 1                                                                                          |
| <ul> <li>Positive iodine uptake,producing a mahogany brown color. Negative iodine uptake(musta</li> <li>Partial iodine uptake, Variegated,torioise-shell appearance</li> <li>Negative iodine uptake(mustard yellow) of a lesion considered high.Grade by preliminary</li> </ul> | Name SANDY MICHAEL<br>Reg. No Age 34 Date 12/02/2011<br>Diagnosis<br>Atypical Vessels<br>Total: 1 Current: 1 |
| Total Score     3       Value     CIN-1 or CIN-2         Hide     Show       Reference     Result                                                                                                    |                                                                                                    |

# 7.2.8 CONFRONTO

Il software offre la possibilità di confrontare le immagini e i dati del paziente con dati, immagini e referti di un altro paziente per aiutare l'utente nella stesura del referto.

Il confronto è disponibile in tre tipologie.

| Compare with<br>Compare with | i own patient data<br>i library |  |
|------------------------------|---------------------------------|--|
| Referance Vic                | leo                             |  |
|                              |                                 |  |
|                              |                                 |  |
|                              |                                 |  |
|                              |                                 |  |
| T                            |                                 |  |
| Select                       | X Cancel                        |  |

7.2.7.A. Confronto con i dati del proprio paziente

In questa opzione, l'utente potrà confrontare le immagini del paziente con i dati di un altro suo paziente utilizzando diversi criteri di ricerca. La schermata sarà la seguente.

![](_page_36_Picture_6.jpeg)

La ricerca per paziente offre criteri basati sul nome, N. Registrazione, Data d'inizio, Data fine, Diagnosi, Data referto e informazioni dettagliate.

| Search<br>Name<br>Reg No :<br>Start Date 14/02/2011 Tend Date 14/02/2011 T<br>Diagnosis Cervical polyp<br>SPI<br>Acute cervicitis<br>Condyloma<br>CIN-1<br>CIN-2<br>CIN-3<br>LSIL                                                                                                    | Diagnosi :<br>Spuntare la casella. Appariranno tutte le informazioni<br>del referto nella finestra a scelta.<br>Scegliere i dati del referto necessari per la ricerca.                                                                       |
|----------------------------------------------------------------------------------------------------|----------------------------------------------------------------------------------------------------|
| Report Data       Colposcopy Findings         Sub Report Data       Chief Complaint         Sub Report Data       Colposcopy Findings         Treatment       Final Impression         Precautions       Pathological Report         Cytology Report       Remarks                                                                                                    | Data referto :<br>Spuntare la casella. Appariranno tutte le informazioni<br>diagnostiche nella finestra a scelta.<br>Scegliere i dati diagnostici necessari per la<br>ricerca.                                                               |
| Report Data       Colposcopy Findings         Sub Report Data       Original squamous epithelium         Original squamous epithelium       Image: Colposcopy Findings         Original squamous epithelium       Image: Colposcopy Findings         Original squamous epithelium       Image: Colposcopy Findings         Original squamous epithelium       Image: Colposcopy Findings         Original squamous epithelium       Image: Colposcopy Findings         Original squamous epithelium       Image: Colposcopy Findings         Original squamous epithelium       Image: Colposcopy Findings         Original squamous epithelium       Image: Colposcopy Findings         Original squamous epithelium       Image: Colposcopy Findings         Original squamous epithelium       Image: Colposcopy Findings         Coursent Patient Da       Micropapillary or microconvoluted         Name       Nebothean Follicle         SANDY MICHAEL       Aceto-white epithelium | Informazioni dettagliate referto :<br>Dopo aver selezionato i dati del referto, nella finestra a<br>scelta appariranno tutte le informazioni dettagliate<br>associate al referto selezionato.<br>Scegliere quelle necessarie per la ricerca. |

| Ricerca       | : Cliccare per eseguire i criteri di |
|---------------|--------------------------------------|
| ricerca Tutti | : Cliccare per vedere tutti i dati   |
| Cancella      | : Cancella i criteri di ricerca      |
| Esci          | : Esce dalla schermata.              |

# 7.2.7.B. Confronto con archivio

Questa opzione offre all'utente la possibilità di un confronto più ampio con un archivio di centinaia di immagini correlate. Ciascuna immagine riporta la relativa Diagnosi, Osservazione colposcopia, Descrizione test ecc.

![](_page_38_Picture_2.jpeg)

Cliccando su "Colposcopic Image Reference" (Riferimento Immagine Colposcopia) appare la seguente schermata.

| Burning     Burning     Candida Infection     Candida Infection     Cervicitis     Coarse Keratosis     Coarse punctation     Coundinar Epithelium     CondyJoma of Cervix     Congenital TZ     Deciduosis     Deciduosis     Electropian     Electropian | Contrajontal Z<br>Congenital TZ<br>Exophytic Cancer<br>Granulation Tissue<br>HPV DNA<br>Koliocytosis<br>par<br>Severe Atrophy<br>Severe Senile Vulvitis<br>Tubercular Cervicitis |  |
|----------------------------------------------------------------------------------------------------|----------------------------------------------------------------------------------------------------|--|
| <ul> <li>Endocervical Epithelium</li> <li>Erosion</li> <li>Fine Keratosis</li> </ul>                                                                                                    | ×                                                                                                    |  |

Ci sono due finestre a scelta disponibili. Quella sulla sinistra elenca "Possible Colposcopic Observations" (Possibili Osservazioni In Colposcopia). L'utente può selezionare quante opzioni vuole. Allo stesso modo, la finestra sulla destra elenca "Possible Diagnosis" (Possibili Diagnosi).

RICERCA TERMINE: l'utente può cercare un termine specifico.

![](_page_39_Picture_0.jpeg)

IN QUESTA SCHERMATA, L'UTENTE PUÒ SCEGLIERE QUALSIASI NUMERO DI OPZIONI. IL SOFTWARE CERCHERÀ LE IMMAGINI IN ARCHIVIO E FORNIRÀ TUTTE QUELLE CHE CORRISPONDONO AI CRITERI DI RICERCA.

Ciascuna immagine in archivio è collegata a un gruppo di altre immagini. Supponendo che una di queste immagini raffiguri un "Condiloma", diagnosi, con un doppio clic sull'immagine si aprirà un'altra schermata con altre immagini collegate a questa che guideranno lo specialista verso la conclusione di una Diagnosi specifica.

![](_page_40_Picture_0.jpeg)

# 7.2.7.C RIFERIMENTI VIDEO

![](_page_40_Picture_2.jpeg)

Cliccare su un video di riferimento a scelta per visualizzarlo.

# 7.2.9 Segnalazioni

Il software offre la possibilità di effettuare diverse attività con i video registrati come mascheramento, regolazione contrasto, luminosità, indicazione lesioni e misurazioni, segnalazione LEEP ecc. Qui di seguito vengono riportate le varie funzioni relative a questo argomento.

Quando si clicca sul pulsante "Segnalazioni" appare la seguente finestra.

![](_page_41_Picture_0.jpeg)

1.2.8.A. Etichetta immagine : Mascheramento / Regolazione contrasto / Luminosità

![](_page_41_Picture_2.jpeg)

Selezionando "Etichetta immagine" appare la schermata qui sopra. Cliccare due volte su una delle immagini. Appare una finestra di selezione con le opzioni "Mascheramento" o "Regolazione contrasto o Luminosità".

7.2.8.A-1 Mascheramento

![](_page_42_Picture_0.jpeg)

L'immagine selezionata è disponibile nell'area di mascheramento. Sono disponibili barre strumenti per eseguire le varie operazioni di mascheramento.

| Tool | Bar | -  |          |     |     |     |                |            |       |              |        |                  |
|------|-----|----|----------|-----|-----|-----|----------------|------------|-------|--------------|--------|------------------|
|      | 0   |    | A        | 5   | CM  | à   | Select<br>Area | Insert     | Paint | <u>F</u> ont | Rotate | Zoom cbozo 🕶 100 |
| N 1  |     | 1. | 1.4.1    |     |     |     | 1.1.1          | A 1 A 1    |       | A 1 - 1      | 1      |                  |
|      | ₽¢  | ╸┥ | <b>T</b> | V 🗇 | \$1 | }∀! | ╘╞             | <u>r</u> p |       |              |        |                  |
|      |     |    |          |     |     |     |                | × 1: 1     |       |              |        |                  |
|      |     |    |          |     |     |     |                |            |       |              |        |                  |

Inserire le frecce di stile diverso nella posizione desiderata dell'immagine.

|                        | Cliccare su questa icona e<br>disegnare una LINEA<br>sull'immagine            | A      | Cliccare su questa icona e scrivere note<br>di TESTO dove si vuole                      |
|------------------------|-------------------------------------------------------------------------------|--------|-----------------------------------------------------------------------------------------|
| 0                      | Cliccare su questa icona e<br>disegnare un CERCHIO<br>sull'immagine           | 2      | Cliccare su questa icona e ANNULLARE la<br>precedente operazione eseguita sull'immagine |
|                        | Cliccare su questa icona e<br>disegnare un<br>RETTANGOLO<br>sull'immagine     | Cu     | Cliccare su questa icona e RIPETERE la<br>precedente operazione eseguita sull'immagine  |
| à                      | Cliccare su questa icona e<br>INGRANDIRE un'area<br>particolare dell'immagine | Paint  |                                                                                         |
| Selec <u>t</u><br>Area | Selezionare una particolare<br>AREA sull'immagine                             | Insert | Cliccare su questa icona e tagliare le altre aree non selezionate                       |

| <u>F</u> ont     | Per aprire la barra dei caratteri e<br>modificare le note di testo | Rotate | Ruota l'immagine di 360° con passaggi di 90°<br>ciascuno |
|------------------|--------------------------------------------------------------------|--------|----------------------------------------------------------|
| Zoom cbozo 💌 100 | Ingrandisce l'immagine completa fino<br>a 500 volte                |        |                                                          |

# 7.2.8.A-2 Regolazione Contrasto / Luminosità

![](_page_43_Picture_2.jpeg)

L'utente può regolare la luminosità e il contrasto come desidera.

OK - Salva le modifiche. Cancella - Chiude la schermata. Annulla - Annulla le modifiche.

# A. Etichetta biopsia

La schermata seguente viene utilizzata per tracciare un grafico di Hammond o etichettare una biopsia.

![](_page_44_Figure_0.jpeg)

B. Il postulato di Hammond

![](_page_44_Figure_2.jpeg)

Cliccare sulla definizione desiderata come Po=polipo o M=Mosaico ecc., trascinarla e posizionarla dove si vuole sul grafico con un clic.

Salva : Salva le modifiche. Cancella tutto : Cancella tutte le modifiche senza salvare. Annulla : Annulla l'ultima modifica.

# C. Etichettamento LEEP / LEITZ

![](_page_45_Figure_1.jpeg)

Cliccare sulla definizione desiderata, trascinarla e posizionarla dove si vuole sul grafico. OK : Salva le modifiche. Cancella tutto : Cancella tutte le modifiche senza

salvare.

Annulla : Annulla l'ultima modifica.

Esci : Esce dalla schermata

# D. MISURAZIONI

La seguente schermata appare quando viene selezionata l'opzione MISURAZIONI. L'utente può selezionare un'immagine e indicare una linea o un'area di cui otterrà la lunghezza in mm e l'area in mm2. Prima della misurazione l'utente può calibrare la lunghezza tramite SCALA di misurazione.

![](_page_45_Picture_8.jpeg)

E. SCALA:

Quando si seleziona la Scala, appare la seguente schermata. L'utente può disegnare una linea orizzontalmente. Appare una finestra di inserimento per inserire il valore in mm della linea tracciata. Il software calibrerà automaticamente i PIXEL corrispondenti ai MM.

7.2.9. Selezione immagine

Quando si apre la schermata dei referti (Case Report Designer), il software sceglie la prima delle quattro immagini registrate e la posiziona nella finestra IMMAGINI per la stampa. Tuttavia l'utente può trascinare qualsiasi immagine dall'elenco e metterla nella finestra IMMAGINI .

7.2.10. Selezione referto: sceglie il Formato del referto

![](_page_46_Picture_5.jpeg)

7.2.11 Anteprima : Quando si clicca sul pulsante Anteprima, appare la schermata per la Stampa, cliccare Seleziona

![](_page_46_Picture_7.jpeg)

Selezionare il nome della stampante. E cliccare su OK ....

| Select Printer Name |                     |
|---------------------|---------------------|
|                     |                     |
|                     |                     |
|                     |                     |
| Ok                  |                     |
|                     | Select Printer Name |

Appare la schermata di anteprima di stampa

![](_page_47_Picture_1.jpeg)

CAMPIONE DI REFERTO COLPOSCOPIA TRE

![](_page_48_Picture_0.jpeg)

CAMPIONE DI REFERTO COLPOSCOPIA QUATTRO

| LEEP Operation Report                    |                                 |                                                  |                           |  |  |  |  |
|------------------------------------------|---------------------------------|--------------------------------------------------|---------------------------|--|--|--|--|
| NAME : GLORA,3<br>LMP :<br>REE BY : Self | 1 YEARS<br>Pregnancy :          | LD. No.: 80<br>Abortion                          | DATE: 4/7/11<br>History : |  |  |  |  |
| Diagnosis Before Opera                   | ation :                         | Contraceptive method :                           |                           |  |  |  |  |
| Annarthur in Marin -                     | No                              | Constations Time -                               | 100                       |  |  |  |  |
| Operation Range :                        | x                               | Operation Time .                                 | Aven.                     |  |  |  |  |
| Bistoury Spec(cm) :                      | 1'- Large Loop <n>(2.0*1</n>    | Operation Deepness                               |                           |  |  |  |  |
|                                          | 2:- Medium Loop <n>(1.5*</n>    | 1.0) <n>(1.2*0.8)</n>                            |                           |  |  |  |  |
|                                          | 3:- Small Loop <n>(1.0*1.0</n>  | i) ≪N>(0.8*0.7)                                  |                           |  |  |  |  |
|                                          | 4 - Triangle Loop <n>(2.0</n>   | 1.5) <n>(2.0°1.0) <n>(1.0°0.8)</n></n>           |                           |  |  |  |  |
| Bleeding While Operatio                  | n: mi                           |                                                  |                           |  |  |  |  |
| Operation Mode:                          | N>Single Pass <n>Multi Pass</n> | <n>Cowboy Final <n>Multi Pass + Cowboy F</n></n> | Inal                      |  |  |  |  |
|                                          | and a                           |                                                  |                           |  |  |  |  |
|                                          |                                 |                                                  |                           |  |  |  |  |
| G                                        |                                 |                                                  | System                    |  |  |  |  |
|                                          |                                 |                                                  | System                    |  |  |  |  |
|                                          |                                 |                                                  | System                    |  |  |  |  |
|                                          |                                 |                                                  | System                    |  |  |  |  |

CAMPIONE DI REFERTO COLPOSCOPIA OPERAZIONE

|                                                   | Colposcopy Report                                                                    |  |  |  |
|---------------------------------------------------|--------------------------------------------------------------------------------------|--|--|--|
| Name : GLORA , 31 YEARS<br>LMP :<br>Ref By : Self | I.D. No.: 80 Date: 6/7/11<br>Pregnancy: Abortion History :<br>Contraceptive method : |  |  |  |
| Chief Complaint:                                  | ABDOMINAL PAIN                                                                       |  |  |  |
| Colposcopy Findings :                             | Normal transformation zone                                                           |  |  |  |
| Cytology Report :                                 | Normal                                                                               |  |  |  |
| Diagnosis:                                        | standard colposcopy                                                                  |  |  |  |
| Pathological Report :                             | Normal                                                                               |  |  |  |
| Precaution :                                      | Remove gauge after sy hours                                                          |  |  |  |
| Treatment :                                       | Medicines                                                                            |  |  |  |
| Remarks :                                         | Nil                                                                                  |  |  |  |

![](_page_50_Picture_1.jpeg)

CAMPIONE DI REFERTO COLPOSCOPIA COMPRENDENTE REFERTO CON 4 IMMAGINI

Referto semplice: Se si preferisce redigere un referto a mano, potete farlo utilizzando l'opzione referto semplice.

# CAPITOLO 8 GESTIONE DATI ORIGINALE

# 8.1 Referto originale

|                                                                                                    | Report Master                              |
|----------------------------------------------------------------------------------------------------|--------------------------------------------|
| Chief Complaint<br>Cytology Report<br>Pathological Report<br>Colposcopy Findings<br>Treatment<br>Precautions<br>Final Impression<br>Remarks     |                                            |
| Vulvar pruritus<br>Vaginal pruritus<br>Fishy odor<br>Abnormal bleeding<br>Vulvar burning                                                        | <u> N</u> ew <b>≊</b> Edit <b>⊃</b> Delete |
| Vaginal soreness<br>Purulent Discharge<br>Pelvic examina<br>Vulvar erythema<br>Dyspareunia<br>Vulvar ulcer<br>Vulvar neoplasm<br>Abdominal pain |                                            |
| Abdominal mass<br>Amenorrhoea<br>Sterility<br>Become thin                                                                                       | New ⊯Edit ■Delete ₩Exit                    |

Quando si clicca il pulsante Referto originale appare la seguente schermata. Ci sono due sezioni. Quella in alto è la Sezione intestazione e quella in basso è la Sezione dettagli.

- a. Pulsante "Nuovo" Nuova intestazione
- b. Pulsante "Modifica"
- c. Pulsante "Cancella"
- : Cliccando questo pulsante appare la schermata sottostante dove possiamo aggiungere una
- : Cliccando questo pulsante, possiamo modificare qualsiasi Intestazione già esistente.
- : Cliccando questo pulsante, possiamo cancellare qualsiasi. registrazione selezionata.

# 8.2 Riferimenti medico

Quando si clicca il pulsante Ref By Doctor, appare la seguente schermata che consente all'utente di inserire Nome del medico, Indirizzo, Età, Telefono cellulare, ecc.

| Refe                          | rence Doctor Mast | er                  |
|-------------------------------|-------------------|---------------------|
| D E ■ ×<br>New Edit Ok Cancel |                   | Mode : Edit Record  |
| DR. Juliet Thompson<br>Self   | Name              | DR. Juliet Thompson |
|                               | Department        | Gynaecology         |
|                               | Address           |                     |
|                               | City              |                     |
|                               | Phone             |                     |
|                               | PinCode           |                     |
|                               |                   |                     |

8.3 Impostazione immagine referto

Il software offre la possibilità di regolare la dimensione delle immagini sul referto prima di stamparlo, in base alla scelta dell'utente. Quando si clicca il pulsante "Impostazione immagine referto" appare la seguente schermata.

| Repo                                                                                                    | rt Image So                          | etting               |              |  |
|----------------------------------------------------------------------------------------------------|--------------------------------------|----------------------|--------------|--|
| Two Images Report<br>Three Images Report<br>Four Images Report<br>Four Small Images Report<br>Single Image Report<br>Leep Operation Report<br>Comprehensive Report With 4 images | Report<br>Picture<br>Height<br>Width | Name<br>4500<br>4800 | Twip<br>Twip |  |

Selezionare un referto specifico dall'elenco (a sinistra), verranno visualizzate le impostazioni precedenti delle immagini di questo referto. Modificare i valori se lo si desidera. Cliccare il pulsante "Anteprima" per vedere l'anteprima delle immagini che saranno riportate sul referto.

# 8.4 Diagnosi

Quando si clicca il pulsante "Diagnosi" appare la seguente schermata. Essa consente all'utente di aggiungere nuove diagnosi, modificare e cancellare dati. Immagini di riferimento: La parte destra dello schermo contiene tutte le immagini rilevanti con i dati del paziente collegate a una particolare diagnosi.

| Diagnosis Master                                                                                                    | Reference Picture                                                                |
|----------------------------------------------------------------------------------------------------|----------------------------------------------------------------------------------|
| Acute cervicitis<br>AIS<br>Atypical Vessels<br>Ca<br>Cervical myoma<br>Cervical polyp<br>Chronic cervicitis<br>CIN-1<br>CIN-2<br>CIN-3<br>Condyloma<br>Cyst<br>HSIL<br>LSIL<br>Normal<br>SPI | Or sporeing afty. I. Management         Total: 7       Current: 2                |
| Tricomonas                                                                                                    | Name AMY   Reg. No Age   Diagnosis   Autypical Vessels     Total: 1   Current: 1 |

# CAPITOLO 9 || STATISTICHE

Quando si clicca sul pulsante "Statistiche" appare la seguente schermata. Lo scopo principale di questa funzione è di usufruire di informazioni statistiche basate su diversi criteri di ricerca come

- a. tra due date,
- b. tra due gruppi di età,
- c. basate su diagnosi,
- d. basate su dati di referti.

Supponendo che ci siano 100 pazienti disponibili e che l'utente voglia confrontare le percentuali di pazienti con diverse diagnosi, potrebbe comportarsi come segue.

![](_page_54_Figure_7.jpeg)

Ci sono quattro tipi di grafici disponibili e sono anche stampabili. Nel grafico qui sopra, C1, C2, C3, C4, C5, C6 ... rappresentano diversi tipi di diagnosi

# CAPITOLO GESTIONE UTENTE

Quando si clicca sul pulsante "gestione utente" appare la seguente schermata

![](_page_54_Picture_11.jpeg)

#### 10.1 Creazione utente

Si possono dare username e password personalizzati per effettuare il login al software con diverse opzioni. Si possono creare nuovi utenti utilizzando la schermata seguente. La lista degli utenti creati appare nella schermata di login. "Modifica" : Questa opzione viene utilizzata per inserire il profilo utente.

|                    | Use                                            | r Master                                                                                     |
|--------------------|------------------------------------------------|----------------------------------------------------------------------------------------------|
| New Edit Ok Cancel | Use<br>Code<br>Name<br>Designation<br>Password | Mode : New Record  Mode : New Record  Michelle regan  Senior Technologist  Max. 4 characters |
|                    |                                                |                                                                                              |

# 10.2 Accesso utente

Quando si clicca il pulsante accesso utente, appare la seguente schermata.

| Access Right                            |                                                                                                    |
|-----------------------------------------|----------------------------------------------------------------------------------------------------|
| User Code Michelle regan                |                                                                                                    |
| ✓ New Check<br>✓ Edit Check<br>✓ Report |                                                                                                    |
| Master Data Management                  |                                                                                                    |
| V Statistic                             |                                                                                                    |
| ✓ Patient Data Management               |                                                                                                    |
| ✓ User Management                       |                                                                                                    |
|                                         |                                                                                                    |
|                                         |                                                                                                    |
|                                         | and a second second second second second second second second second second second second second second second                                                                                        |
|                                         |                                                                                                    |
|                                         |                                                                                                    |
|                                         |                                                                                                    |
|                                         |                                                                                                    |
|                                         | Selezionare l'utente e premere il tasto Tab.<br>Appaiono tutte le opzioni. Spuntare le opzion<br>che si desiderano. Spuntare le opzioni che si<br>desiderano rendere accessibili a ciascun<br>utente. |
| Select All Ok Cancel                    | Premere "OK" per salvare le modifiche e<br>"Annulla" per chiudere la schermata.                                                                                                    |

# CAPITOLO 10 PARAMETRI

Quando si clicca sul pulsante "Parametri", appare la seguente schermata

| Param                                                                                                    | eter Setting                 |
|----------------------------------------------------------------------------------------------------|------------------------------|
| ComPort Setting 0<br>Live Video Capture<br>© Full<br>Cut                                                                                                  |                              |
| Migration C:\colpro222dx-OZView\Backup<br>Folder<br>Report Header Option<br>C MS Word © MS Paint<br>Height 495 (Pixels * 15)<br>Width 10906 (Pixels * 15) | Header Setting Header Saving |
|                                                                                                    | Cancel                       |

11.1Impostazione porta comunicazione

Questa opzione viene utilizzata per scegliere la porta seriale quando l'interruttore a pedale è collegato al computer tramite adattatore seriale o USB ad adattatore seriale.

Normalmente si sceglie la 1. Quando si utilizza USB ad adattatore seriale, andare nella gestione periferiche e verificare la porta connessione libera e selezionarla dall'elenco.

# MS Word:

Selezionare MS Word e cliccare il pulsante "Impostazione intestazione"; appare una schermata tipo WordPad dove l'utente può creare i dettagli dell'intestazione per i referti.

| G C:\Colpro22  | 2dx\a1.doc                        |                    |                                        |               |                       |  |
|----------------|-----------------------------------|--------------------|----------------------------------------|---------------|-----------------------|--|
| File Edit View | Insert Format Table               |                    |                                        |               |                       |  |
| 🖬 📾 💽 🐰        | - 🗠 🏙   🗠 🗠 🏘   🧮                 |                    |                                        |               |                       |  |
| Normal         | <ul> <li>Times New Rom</li> </ul> | an 🕶 18 💌          | B Z U ■ ■ Ξ                            | 100% - 1 = =  | <ul> <li>I</li> </ul> |  |
| a utu          | ····•                             | e <sup>14</sup> 12 | ۰۰۰۰۰ <u>۱</u> ۹۰۰۰۰۰۱۶ ۲۰۰۰۱۲۶ ۲۰۰۰۲۶ |               |                       |  |
|                |                                   |                    |                                        |               |                       |  |
|                |                                   | APOL               | LO CLINIC                              |               |                       |  |
|                |                                   | New S              | South Wales                            |               |                       |  |
|                |                                   | A                  | ustralia                               |               |                       |  |
|                |                                   |                    | E                                      |               |                       |  |
|                |                                   |                    |                                        |               | 10 M M                |  |
|                |                                   |                    |                                        |               |                       |  |
|                |                                   |                    |                                        |               |                       |  |
|                |                                   |                    |                                        |               |                       |  |
|                |                                   |                    |                                        |               |                       |  |
|                |                                   |                    |                                        |               |                       |  |
|                |                                   |                    |                                        |               |                       |  |
|                |                                   |                    |                                        |               |                       |  |
|                |                                   |                    |                                        |               |                       |  |
|                |                                   |                    |                                        |               |                       |  |
|                |                                   |                    |                                        |               |                       |  |
|                |                                   |                    |                                        |               |                       |  |
|                |                                   |                    |                                        |               |                       |  |
|                |                                   |                    |                                        |               |                       |  |
|                |                                   |                    |                                        |               |                       |  |
|                |                                   |                    |                                        |               |                       |  |
|                |                                   |                    |                                        |               |                       |  |
| 1              |                                   |                    |                                        |               |                       |  |
| 🛃 start        | COLPRO 222 DX - Im                | Section 4 Master   | Colpro Instruction ma                  | 🦉 7_1 - Paint | S 🛝 6101              |  |

#### MS Paint:

Se la MS Word non è disponibile nel computer, scegliere la MS Paint e fare clic sul pulsante "Impostazione intestazione"; viene visualizzata una schermata simile a Paint in cui l'utente può creare i dettagli dell'intestazione per i referti per la creazione dell'intestazione dei referti.

| <b>B</b> | 1296                     | <b>₽</b>        |                               |                                       |                   | header.bmp - | Paint   |             |
|----------|--------------------------|-----------------|-------------------------------|---------------------------------------|-------------------|--------------|---------|-------------|
|          | File Home                | View            |                               |                                       |                   |              |         |             |
| P        | Cut<br>Copy<br>Clipboard | Select<br>Image | A     A     Brushes     Tools |                                       | Contine *         | Size         |         |             |
| 0        | l'internet               |                 |                               |                                       |                   |              |         | . 1999      |
| 111111   |                          |                 |                               | APOLLO CLI<br>New South V<br>Australi | NIC<br>Vales<br>a |              |         |             |
| 100      |                          |                 |                               |                                       |                   |              |         |             |
| 200      |                          |                 |                               |                                       |                   |              |         |             |
| 300      |                          |                 |                               |                                       |                   |              |         |             |
| 400      |                          |                 |                               |                                       |                   |              |         |             |
| 00       |                          |                 |                               |                                       |                   |              |         |             |
| - 5(     |                          |                 |                               |                                       |                   |              |         |             |
| ++       |                          | 1 <u>C</u> 1    | t <u>□</u> 876                | × 84px 🖾 S                            | ize: 362.6KB      |              |         |             |
| E        | - 6                      |                 | 3 🕐 🔍                         | S PROME                               | <i>S</i>          | - 😵 P        | 🕩 🛅 📶 🕪 | ENG 5:56 PM |

11.2.b Salva intestazione: Premere questo pulsante dopo ogni cambiamento dell'intestazione in MS Word o MS Paint.

# CAPITOLO 12 GESTIONE DATI PAZIENTE

Quando viene selezionata "Gestione dati paziente" appare la seguente schermata.

Questa schermata offre la possibilità di gestire diverse attività correlate ai dati del paziente. Ciascuna attività è indicata in dettaglio qui di seguito.

| Short Cut   | Search                |                                                                                                    |                                                                                                    |
|-------------|-----------------------|----------------------------------------------------------------------------------------------------|----------------------------------------------------------------------------------------------------|
| Short out   |                       |                                                                                                    | Patient Data                                                                                                    |
|             | Name                  | Beg No :                                                                                                    | Name glora                                                                                                    |
| Today       |                       |                                                                                                    | Beg No 80 Age 31 Date 14/06/2011 -                                                                              |
| O Month     | Start Date            |                                                                                                    | Self                                                                                                    |
| C Year      | End Date 14/06/2011 - |                                                                                                    | Ref By John                                                                                                    |
|             | A SEARCH              |                                                                                                    | Doctor System                                                                                                   |
|             |                       |                                                                                                    | Detailed                                                                                                    |
| Devile      | Deficient Maria       | 10                                                                                                    | L' Data                                                                                                    |
| 4           | RR                    | Age<br>34                                                                                                    |                                                                                                    |
| 21          | DS                    | 21                                                                                                    | The second second second second second second second second second second second second second second second se |
| 23          | DDS                   | 21                                                                                                    |                                                                                                    |
| <b>N</b> 80 | glora                 | 31                                                                                                    |                                                                                                    |
| 79          | safina                | 32                                                                                                    |                                                                                                    |
| 78          | victoria              | 33                                                                                                    |                                                                                                    |
| 77          | kate                  | 38                                                                                                    |                                                                                                    |
| 76          | maya                  | 36                                                                                                    |                                                                                                    |
| 75          | monalisa              | 35                                                                                                    |                                                                                                    |
| 74          | florence              | 42                                                                                                    |                                                                                                    |
| 73          | dorothy               | 30                                                                                                    |                                                                                                    |
| 72          | briana                | 41                                                                                                    |                                                                                                    |
| 71          | flora                 | 36                                                                                                    | Total: 2 Current: 1                                                                                             |
| 70          | hana                  | 34                                                                                                    | Migration Checkro222dt/backup                                                                                   |
| 69          | briana                | 48                                                                                                    | Backup                                                                                                    |
| 68          | greta                 | 28                                                                                                    | Folder                                                                                                    |
| 67          | gini                  | 48                                                                                                    |                                                                                                    |
| 66          | isebella              | 46                                                                                                    |                                                                                                    |
| 65          | rosemerry             | 30                                                                                                    | - INSERT Migrate Multiple                                                                                       |
| . 84        | florence              | 28                                                                                                    | -                                                                                                    |
| •           |                       | 1999 - 1999 - 1999 - 1999 - 1997 - 1997 - 1997 - 1997 - 1997 - 1997 - 1997 - 1997 - 1997 - 1997 - 1997 - 1997 - | Backup Exit                                                                                                    |

#### 12.1 Ricerca paziente e Dati paziente

La ricerca del paziente può essere effettuata per Nome, N. Registrazione, Data inizio, Data fine.

Cliccare "Ricerca" per selezionare l'opzione e riempire la griglia. Cliccare "Tutti" per recuperare tutto l'elenco pazienti.

Quando un paziente viene selezionato dalla griglia, tutti i dettagli importanti e le immagini associate al paziente vengono mostrate nella sezione dati paziente.

#### 12.2 Scrittura CD

![](_page_58_Picture_5.jpeg)

#### 12.3 Elimina

![](_page_58_Picture_7.jpeg)

Il pulsante Elimina viene usato per eliminare una determinata registrazione del

12.4 Eliminazioni multiple

![](_page_58_Picture_10.jpeg)

pazienti nella griglia

12.5 Inserimento immagine

![](_page_58_Picture_13.jpeg)

#### 12.6 Esportazione

![](_page_58_Picture_15.jpeg)

#### 12.7 Esportazione multipla

![](_page_58_Picture_17.jpeg)

# 12.8 Database di backup

![](_page_58_Picture_19.jpeg)

Cliccando questo pulsante verranno cancellati completamenti tutti i dati di tutti i

Si usa questa opzione per inserire una nuova immagine importandola

Questa opzione viene utilizzata per spostare i dati di un determinato paziente in un'altra posizione specificata nella schermata Parametri

Questa opzione viene utilizzata per spostare i dati di tutti i pazienti visualizzati nella griglia

Questa opzione viene utilizzata per fare una copia di tutti i dati del software

# CAPITOLO 13 FORMATO ETICHETTATURA PER LA TRACCIABILITÀ

| Divine Meditech Private Limited<br>G-197, Sector-63, Gautam Buddha Nagar<br>Uttar Pradesh – 201301 India<br>Made in India |                                                                                                    |                                                |                                                                           |                                               |                                                                                                    |               |
|----------------------------------------------------------------------------------------------------|----------------------------------------------------------------------------------------------------|------------------------------------------------|---------------------------------------------------------------------------|-----------------------------------------------|----------------------------------------------------------------------------------------------------|---------------|
| EC                                                                                                    | Meddevices Lifesciences B.V.<br>EC REP Keizersgracht 482,<br>1017 EG Amsterdam, the Netherlands                                                                                |                                                |                                                                           |                                               |                                                                                                    |               |
| Rele                                                                                                    | REF       DVC-IMS-019 (GIMA 29621)       Software Colposcopio Digitale Multilingua<br>Digital Videocolposcope Software -<br>Multilanguage         Release:       Multilanguage |                                                |                                                                           |                                               |                                                                                                    |               |
| ~~~{<br>YYYY                                                                                                    | ]<br>Y-MM                                                                                                    |                                                |                                                                           | IMPC<br>GIMA<br>Via M<br>2006<br>www.         | ORTATO DA / IMPORTED BY:<br>A <b>S.p.A.</b><br>Iarconi, 1<br>0 Gessate (MI) - Italy<br>.gimaitaly.com |               |
| PO                                                                                                    | STINA<br>UCH                                                                                                    | PE-LD                                          | RACCOLTA<br>PLASTIC CC                                                    | PLASTICA<br>DLLECTION                         |                                                                                                    |               |
| USI<br>V                                                                                                    | RUZIONI PER L'USO<br>ER INSTRUCTIONS<br>'erifica le disposizioni del t<br>Please refer to the p<br>concernir                                                                   | PAP<br>PAP<br>uo comu<br>rovisions<br>ng waste | RACCOLTA<br>PAPER COL<br>ne per la gestic<br>s of your munici<br>disposal | CARTA<br>LECTION<br>one dei rifiuti<br>pality |                                                                                                    | Rev.1-01/2023 |

# 13.1 Spiegazione dei simboli

| ••••   | Fabbricante                                              | $\sim$ | Data di fabbricazione              |  |  |
|--------|----------------------------------------------------------|--------|------------------------------------|--|--|
| EC REP | Rappresentante<br>autorizzato nella<br>Comunità europea  | MD     | Dispositivo medico                 |  |  |
| REF    | Codice prodotto                                          |        | Leggere le istruzioni<br>per l'uso |  |  |
| CE     | Dispositivo medico conforme al Regolamento (UE) 2017/745 |        |                                    |  |  |

Avvertenza: È necessario segnalare qualsiasi incidente grave verificatosi in relazione al dispositivo medico da noi fornito al fabbricante e all'autorità competente dello Stato membro in cui si ha sede.

INFORMAZIONI DI CONTATTO: Divine Meditech Pvt Ltd. G-197, Sector-63, Gautam Buddha Nagar Uttar Pradesh, India-201301 Info@divinemeditech.in

Questo manuale contiene informazioni che non possono essere copiate o duplicate, integralmente o in parte, senza esplicita approvazione di Divine Meditech Pvt Ltd Ci riserviamo il diritto di apportare modifiche al manuale utente, che possono influire sulle istruzioni contenute in questo manuale, senza preavviso. L'utente di questo software è l'unico responsabile per qualsiasi tipo di malfunzionamento del software stesso, derivante da un uso improprio da parte di persone diverse da noi o da un tecnico debitamente autorizzato dal produttore. Questo manuale utente fornisce le istruzioni per l'uso del software del colposcopio COLpro222DX-OZview. Leggere tutte le istruzioni prima dell'uso. La mancata osservanza delle istruzioni può causare malfunzionamenti del software. Il software è destinato ad essere utilizzato da ginecologo qualificato con esperienza in colposcopia, interpretazioni forensi e analisi. Essi sono interamente responsabili di qualsiasi analisi o segnalazione che utilizza questo software.